# EMFAC2025 Volume I: User's Guide

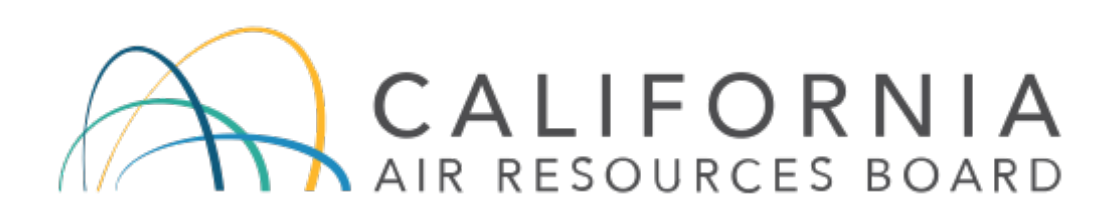

May 13, 2025

# Contents

| 1 | Int | roduc   | ction                                 | 5  |
|---|-----|---------|---------------------------------------|----|
|   | 1.1 | The     | Motor Vehicle Emissions Inventory     | 5  |
|   | 1.2 | EMI     | FAC2025                               | 5  |
|   | 1.3 | Abo     | out this Document                     | 6  |
| 2 | Ро  | llutan  | ts, Activities, and Processes Modeled | 7  |
|   | 2.1 | Poll    | utants                                | 7  |
|   | 2.2 | Act     | ivities                               | 7  |
|   | 2.3 | Emi     | issions Processes                     | 8  |
| 3 | Ins | tallati | ion and Configuration of EMFAC2025    | 10 |
|   | 3.1 | Syst    | tem Requirements                      | 10 |
|   | 3.2 | Pre     | -Installation Notes                   | 10 |
|   | 3.3 | Mo      | del Installation                      | 10 |
|   | 3.4 | Mo      | del Configuration                     | 10 |
|   | 3.5 | EMI     | FAC Command-Line Interface            | 14 |
| 4 | Ge  | tting   | Started with EMFAC2025                | 17 |
|   | 4.1 | Ger     | neral Tips                            | 17 |
|   | 4.2 | Gra     | phical User Interface                 | 18 |
|   | 4.2 | .1      | Menus                                 | 18 |
|   | 4.2 | .2      | Home Screen, Run Modes and Types      | 19 |
| 5 | Ge  | nerat   | ing Emissions Inventories             | 20 |
|   | 5.1 | Usir    | ng Default Activity Mode              | 20 |
|   | 5.1 | .1      | Starting a Default Activity Run       | 21 |
|   | 5.1 | .2      | Area Tab                              | 21 |
|   | 5.1 | .3      | Time Tab                              | 23 |
|   | 5.1 | .4      | Vehicles Tab                          | 25 |
|   | 5.1 | .5      | Output Tab                            | 26 |

|    | 5.1.6   | Starting the Model Run                                    | 27 |
|----|---------|-----------------------------------------------------------|----|
|    | 5.1.7   | Saving the Run Specification                              | 27 |
|    | 5.1.8   | Once the Run Has Started                                  | 27 |
|    | 5.1.9   | Starting Default Run Using a Saved _ers.toml File         | 29 |
| 5. | 2 Usir  | ng Custom Activity Mode (SG)                              | 29 |
|    | 5.2.1   | Background                                                | 29 |
|    | 5.2.2   | Saving Output Data from a Run for Future Use              | 30 |
|    | 5.2.3   | Types of Custom Activity Data                             | 30 |
|    | 5.2.4   | Generating a Custom Activity Template                     | 32 |
|    | 5.2.5   | Modifying Custom Activity Templates                       | 36 |
|    | 5.2.6   | Running EMFAC With a Custom Activity Template             |    |
| 6  | Generat | ing Emission Rates                                        | 45 |
| 6. | 1 Pro   | ject-Level Analysis                                       | 45 |
|    | 6.1.1   | Approach                                                  | 45 |
|    | 6.1.2   | Determine the Number of EMFAC Runs                        | 46 |
| 6. | 2 Sett  | ting Up a Project-Level Assessment of Emissions Rates Run | 47 |
| 6. | 3 Dev   | velop Scenario Inputs                                     | 48 |
|    | 6.3.1   | Geographic Area Tab                                       | 48 |
|    | 6.3.2   | Time Tab                                                  | 49 |
|    | 6.3.3   | Vehicles Tab                                              | 50 |
|    | 6.3.4   | Meteorology Tab                                           | 53 |
|    | 6.3.5   | Output Tab                                                | 54 |
| 6. | 4 Star  | rting the Project-Level Model Run                         | 56 |
| 6. | 5 Use   | Emission Rate Outputs                                     | 57 |
|    | 6.5.1   | SRUNEX: Running Exhaust Emission Rates                    | 59 |
|    | 6.5.2   | IDLEX: Idle Exhaust Emission Rates                        | 59 |
|    | 6.5.3   | STREX: Start Exhaust Emission Rates                       | 59 |
|    | 6.5.4   | Evaporative Emission Rates                                | 60 |

| 7 C | Description of Output                                                | 61 |
|-----|----------------------------------------------------------------------|----|
| 7.1 | CSV (Comma Separated Values)                                         | 62 |
| 7.2 | Planning Inventory Report                                            | 64 |
| 7.3 | SB375 Report                                                         | 64 |
| 7.4 | CTF Report                                                           | 64 |
| 8 A | Appendices                                                           | 66 |
| 8.1 | Summary of Run Parameters for Generating Default Emissions Inventory | 66 |
| 8.2 | Definition of Areas                                                  | 67 |
| 8.3 | Vehicle Categories                                                   | 71 |
| 8.4 | Summary of Run Parameters for Generating Custom Activity Template    | 74 |
| 8.5 | Summary of Run Parameters for Generating Emission Rates              | 75 |
| 8.6 | Fields in CTF File                                                   | 76 |
| 8.7 | EMFAC2025-PL Emission Rate Aggregation (Units and Activity)          | 77 |
| 8.8 | Project Level APS Emission Rates                                     | 78 |

# **1** Introduction

## **1.1 The Motor Vehicle Emissions Inventory**

An emissions inventory is a critical element in the control of air pollution and the attainment of national and state ambient air quality standards. It is also an essential tool in developing regulations and control strategies to fulfill the California Air ResourcesBoard's (CARB) mission to promote and protect public health, welfare, and ecological resources through the effective and efficient reduction of air pollutants while recognizingand considering the effects on the economy of the state.

An emissions inventory (for any source category) can be calculated, at the most basiclevel as the product of an emission rate, expressed in grams of a pollutant emitted persome unit of source activity, and a measure of that source's activity.

The following expression illustrates this basic relationship between the emissions rate and source activity used to calculate emissions:

#### **Emission Factor** × **Source Activity** = **Emissions**

For on-road motor vehicles, emissions rates are typically expressed as mass of pollutant emitted per mile driven, per vehicle per day, or per trip made, depending on the emissions process being analyzed. An emissions process for a motor vehicle is thephysical mechanism that results in the emissions of a pollutant (e.g., the combustion of fuel, the evaporation of fuel, tire or brake wear, or the start of an engine).

CARB developed an EMission FACtors (EMFAC) model to calculate statewide or regional emissions inventories by multiplying emissions rates with vehicle activity datafrom all motor vehicles, including passenger cars to heavy-duty trucks, operating on highways, freeways, and local roads in California.

## 1.2 EMFAC2025

Over the years, tougher emissions standards have been met with technological solutions of increasing complexity. As a result, the emissions estimation models have also grown in size and complexity.

EMFAC2025 is the latest emissions inventory model that calculates emissions inventories for motor vehicles operating on roads in California. EMFAC2025 represents the next step forward in the ongoing improvement process for EMFAC and reflects the CARB's current understanding of how vehicles travel and how much they pollute. The EMFAC2025 model is needed to support CARB's planning and policy development efforts and to meet the Federal Highway Administration's transportation conformity requirements.

The EMFAC2025 model can be used to show how California motor vehicle emissions have changed over time and are projected to change in the future. This information helps CARB evaluate prospective control programs and determine the most effective, science-based proposals for protecting the environment.

EMFAC2025 includes the latest data on California's car and truck population, activity, and emission testing. New model features are added to reflect additional fuel and technologies, including modules to show emissions from fuel cell electric vehicles (FCEV) as outputs for hydrogen consumption. EMFAC2025 also incorporates all the most recently adopted on-road mobile source regulations. More details about the updates in emissions calculation methodologies and data are available in the EMFAC2025 Technical Documentation.

Figure 1.2-1 displays a flow chart indicating the GUI selections necessary to generate the various outputs of EMFAC2025. The Emissions Mode can be used to estimate tons of emissions per day and the Emission Rate Mode can be used to estimate grams of emission per unit of activity. The Custom Activity (SG) mode can be used to estimate tons of emission per day with customized activity from the end-users.

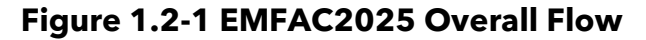

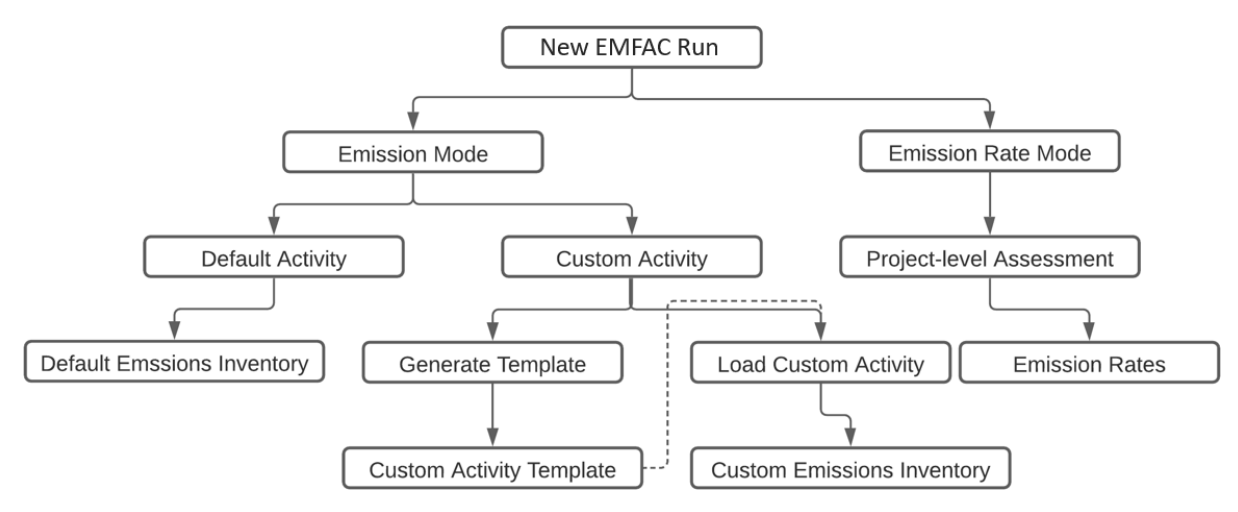

#### 1.3 About this Document

The purpose of this EMFAC2025 User's Guide is to familiarize users with the features and controls in the EMFAC2025 model. More information regarding the methodologies and data used in EMFAC2025 to estimate emissions and emission rates will be made available in the EMFAC2025 Technical Documentation.

# 2 Pollutants, Activities, and Processes Modeled

This section describes the pollutants and emissions processes currently modeled in EMFAC2025.

# 2.1 Pollutants

The model calculates emissions factors and emissions inventories for the following primary pollutants:

- Carbon monoxide (CO)
- Nitrogen oxides (NOx)
- Hydrocarbons (HC): HC can be expressed as TOG (total organic gases), ROG (reactive organic gases), THC (total hydrocarbon), or CH4 (methane). The THC class includes compounds with H and C atoms only, carbonyls and halogens are not included in the class. The TOG class includes all organic gases emitted into the atmosphere. The ROG class is the same as EPA's Volatile Organic Compounds (VOC) definition and does not contain compounds exempt from regulations.
- Particulate matter (PM): Particulate matter estimates are provided for total suspended particulates (PM), with diameter 10 microns or less (PM<sub>10</sub>), and with diameter 2.5 microns or less (PM<sub>2.5</sub>).
- Sulfur oxides (SOx): Emissions of oxides of sulfur are a function of the sulfur content of fuel. The model calculates these emissions by multiplying the fuel consumption by the weight fraction of sulfur in a gallon of fuel.
- Fuel: Although fuel is not a pollutant, fuel consumption is calculated based on the tailpipe emissions of CO, CO<sub>2</sub> and THC using the carbon balance equation.
- Greenhouse Gases (GHG): GHG emissions consist of complete combustion CO<sub>2</sub>, Nitrous Oxide (N<sub>2</sub>O) and Methane (CH<sub>4</sub>). These are the greenhouse gases that are included starting from EMFAC2017.
- Ammonia (NH<sub>3</sub>): Emission rates of NH<sub>3</sub> vary by vehicle class and model year.

# 2.2 Activities

The model estimates and projects vehicle activities and outputs them for the following activities:

• Vehicle Miles Traveled (VMT): daily VMT is generated in three types, including total VMT, cVMT, and eVMT. cVMT represents combustion VMT which is powered by conventional fuel, e.g. gasoline, diesel, or natural gas. eVMT represents electric VMT, which is powered by electric battery or hydrogen fuel cells. Total VMT is the sum of cVMT and eVMT. Only Plug-in Hybrid Electric Vehicle (PHEV) has both cVMT and

eVMT, and the rest of fuel types have either cVMT (gasoline, diesel, and natural gas) or eVMT (battery electric and fuel cell electric).

- **Trip:** EMFAC defines a trip as an engine-on event. The total number of trips is estimated by the number of starts per vehicle and vehicle population. Unlike internal combustion engine (ICE) vehicles, PHEVs can use energy from a battery, an ICE or a combination of the two to attain propulsion power, and they could invoke the engine at any moment within a given trip. The PHEV trip output only includes trips with engine-on events.
- Population
- **Energy Consumption:** Energy or electricity consumption is generated in a separate .csv file, similar to other activity outputs (e.g. VMT, trip, and population). It is estimated based on electricity consumption in kilowatt-hour (kWh) per mile.

#### 2.3 Emissions Processes

Emissions (especially HC) emanate from a vehicle during all hours of the day. The magnitude of these emissions varies with what is happening with the vehicle, such as running on the road, idling at a loading zone, sitting outside in the sun, or just starting. Emissions processes account for all emissions of a vehicle across all hours of the day, regardless of whether the vehicle is in motion or whether or not it has been started. The types of emissions processes in the model are:

- Running Exhaust Emissions (RUNEX) that come out of the vehicle tailpipe while traveling on the road.
- Idle Exhaust Emissions (IDLEX) that come out of the vehicle tailpipe while it is
  operating but not traveling any significant distance. This process captures emissions
  from heavy-duty vehicles that idle for extended periods of time while loading or
  unloading goods. Idle exhaust is calculated only for heavy-duty trucks.
- Start Exhaust Tailpipe Emissions (STREX) that occur when starting a vehicle. These
  emissions are independent of running exhaust emissions and represent the emissions
  occurring during the initial time period when a vehicle's emissions after treatment
  system is warming up. The magnitude of these emissions is dependent on how long
  the vehicle has been sitting prior to starting. Please note that STREX is defined
  differently for heavy-duty diesel trucks than for other vehicles, as they are considered
  as consisting of two parts: 1) running emissions that would otherwise be emitted
  when the SCR system is at a working temperature, and 2) start emissions that only
  exist when the SCR system is below its working temperatures. As a result, start
  emissions for heavy-duty diesel trucks are calculated by subtracting the running
  phase emissions from the starting-phase emissions and multiplying the result by the
  duration of the starting phase. More details can be found in the EMFAC2014
  Technical Documentation.
- Diurnal Evaporative HC Emissions (DIURN) that occur when rising ambient temperatures cause fuel evaporation from vehicles sitting throughout the day. These

losses are from leaks in the fuel system, fuel hoses, connectors, as a result of the breakthrough of vapors from the carbon canister. Additionally, HC can permeate through hoses and connectors.

- Hot Soak Evaporative HC Emissions (HOTSOAK) that begin immediately fromheated fuels after a car stops its engine operation and continue until the fuel tank reaches ambient temperature.
- Running Loss Evaporative HC Emissions (RUNLOSS) that occur as a result of hot fuel vapors escaping from the fuel system or overwhelming the carbon canister while the vehicle is operating.
- Tire Wear Particulate Matter Emissions (PMTW) that originate from tires as a result of wear.
- Brake Wear Particulate Matter Emissions (PMBW) that originate from brake usage.

# 3 Installation and Configuration of EMFAC2025

## 3.1 System Requirements

- Operating System: Microsoft Windows 10 and Windows 11
- Disk Storage:
  - EMFAC2025 application itself requires 1 GB disk space.
  - The default MySQL database used by EMFAC2025 will require 5 GB diskspace.
  - At least 50 GB of free disk space is recommended for running EMFAC2025.
     The amount of space required varies depending on the level of detail in the output, the number of sub-areas and calendar years, and the number of runs.
  - The performance of EMFAC2025 depends on the performance of MySQL server. For fast EMFAC runs, we recommend running MySQL server on a computer with multiple CPU cores and a high-performance storage (e.g. Solid State Drives).

## 3.2 Pre-Installation Notes

- EMFAC2025 requires MySQL Community Server 8.0 or higher. Older versions are not officially supported. You can find more information about getting and installing MySQL software at the official MySQL website: <u>https://www.mysql.com</u>
- Please do not make any changes to the EMFAC default database on the MySQL server. The model may fail or generate erroneous results if changes are made to the database.

## 3.3 Model Installation

Extract the EMFAC2025 package to a folder of your choice on your local drive (for example, C:\EMFAC2025).

# 3.4 Model Configuration

- Double click "EMFAC.exe" within the installation directory or click the icon on the taskbar or start menu, to start EMFAC2025. The program will display a page that asks users to configure MySQL settings first using the MySQL Configurator. You may safely ignore any Microsoft Windows security or antivirus warning related to the EMFAC2025 software package.
  - a. If presented with this message:

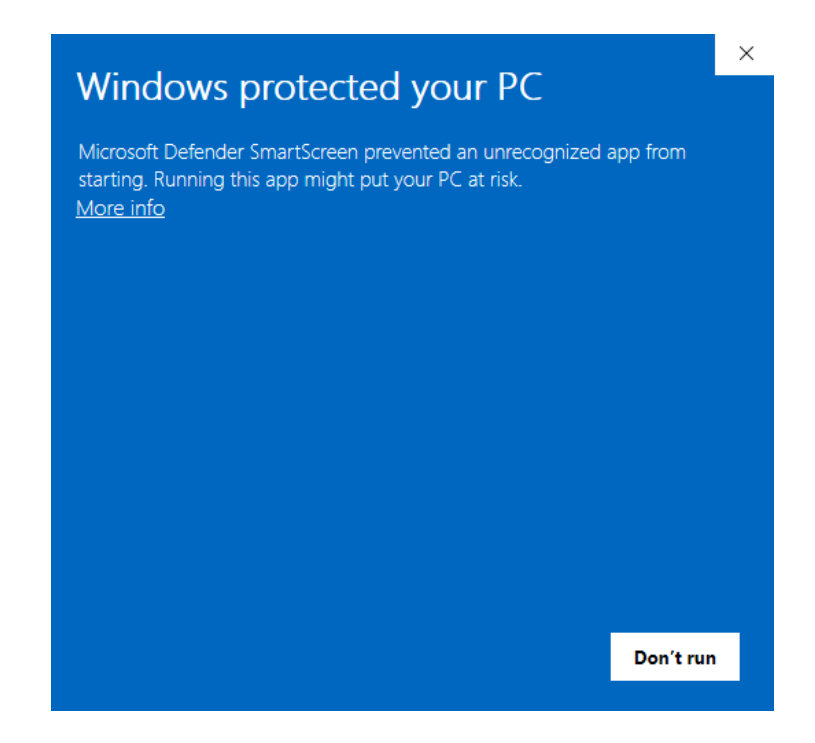

b. Right click the application, open up properties, and check "Unblock":

| EF EMFAC Pro        | perties                                                                                     | ×                                       |
|---------------------|---------------------------------------------------------------------------------------------|-----------------------------------------|
| Security<br>General | Details<br>Compatibility                                                                    | Previous Versions<br>Digital Signatures |
| EF                  | EMFAC                                                                                       |                                         |
| Type of file:       | Application (.exe)                                                                          |                                         |
| Lesstien:           | EMPAC                                                                                       |                                         |
| Size:               | 19.5 MB (20,478,800 bytes)                                                                  |                                         |
| Size on disk:       | 19.5 MB (20,480,000 bytes)                                                                  |                                         |
| Created:            | Tuesday, May 6, 2025, 6:28:50                                                               | PM                                      |
| Modified:           | Tuesday, May 6, 2025, 9:45:24                                                               | PM                                      |
| Accessed:           | Today, May 6, 2025, 2 minutes                                                               |                                         |
| Attributes:         | Read-only Hidden                                                                            | Advanced                                |
| Security:           | This file came from another<br>computer and might be blocked<br>help protect this computer. | Unblock                                 |
|                     |                                                                                             |                                         |
|                     | ОК                                                                                          | Cancel Apply                            |

- 2. Click the "Configure MySQL" button to bring up the pop-up window shown below. This configuration is needed for the installation of an updated model or when the configuration of MySQL is changed.
- 3. Enter the "MySQL Username" and "MySQL Password"
- 4. Enter the "MySQL DB Prefix" with a prefix that will be added to all the databases created by EMFAC.
- 5. A suggested value of "# of parallel MySQLs" is provided based on the number of CPU cores available on the PC where you ran EMFAC. Change this value properly based on the available number of CPU cores and the performance of your MySQL server.

| EF EMFAC2025        |                     |                | 7     | - 0 X                    |
|---------------------|---------------------|----------------|-------|--------------------------|
| File Run Tools Help |                     |                |       |                          |
| EMFAC               |                     |                | ALIFC | <b>RNIA</b><br>Les board |
| Please set up yo    | ur MySQL environ    | ment properly. |       |                          |
| EF EMFAC2025        |                     | ×              |       |                          |
| MySQL C             | Configuration for E | MFAC           |       |                          |
| MySQL Host:         | 127.0.0.1           |                |       |                          |
| MySQL Port:         | 3307                |                |       |                          |
| MySQL Usernan       | ne: root            | *****          |       |                          |
| MySQL Passwor       | c emfac2025         | 0509           |       |                          |
| # of parallel MyS   | QLs: 2              |                |       |                          |
| Status:             | Valid               |                |       |                          |
| Test                | Save                | Cancel         |       |                          |
|                     |                     |                |       |                          |
|                     |                     |                |       |                          |
|                     |                     |                |       |                          |
|                     |                     |                |       |                          |
|                     |                     |                |       |                          |
|                     |                     |                |       |                          |
|                     |                     |                |       |                          |
|                     |                     |                |       |                          |
|                     |                     |                |       |                          |

- 6. Click "Test" to test.
- 7. Click "Save" when the configuration is set correctly.
- 8. Click "Import EMFAC Default Database" to import the databases to your MySQL server.

| EF EMFAC2025  |               | -                                                               |                     | ×               |
|---------------|---------------|-----------------------------------------------------------------|---------------------|-----------------|
| File Run Too  | ls Help       |                                                                 |                     |                 |
| EN            | FAC           | CALIFOR                                                         | <b>R N I</b><br>воа | <b>A</b><br>R D |
|               |               |                                                                 |                     |                 |
|               |               | The default database required to run EMFAC needs to be updated. |                     |                 |
|               |               | Please click the button below to import the default database.   |                     |                 |
|               |               |                                                                 |                     |                 |
|               |               | Import EMFAC Default Database                                   |                     |                 |
|               |               |                                                                 |                     |                 |
|               |               |                                                                 |                     |                 |
|               |               |                                                                 |                     |                 |
| EF EMFAC2025  |               | -                                                               |                     | ×               |
| File Run Iool |               | $\sim$                                                          |                     |                 |
| ΕN            | FAC           |                                                                 | BOA                 | A<br>RD         |
|               |               |                                                                 |                     |                 |
|               |               | The default database required to run EMEAC needs to be undated  |                     |                 |
|               |               | Place click the button below to import the default database     |                     |                 |
|               | EF EMEAC2025  |                                                                 |                     |                 |
|               | Li Linniceoro |                                                                 |                     |                 |
|               |               | Importing EMFAC default database (45%)<br>hd_activity_total_acf |                     |                 |
|               |               |                                                                 |                     |                 |
|               |               | Cancel                                                          |                     |                 |
|               |               |                                                                 |                     |                 |
|               |               |                                                                 |                     |                 |
|               |               |                                                                 |                     |                 |
|               |               |                                                                 |                     |                 |
|               |               |                                                                 |                     |                 |
|               |               |                                                                 |                     |                 |
|               |               |                                                                 |                     |                 |
|               |               |                                                                 |                     |                 |
|               |               |                                                                 |                     |                 |

- 9. Please note that a user can reconfigure a previously configured EMFAC2025/MySQL connection by launching the MySQL Configurator from the Tools menu. This functionality could be used, for instance, to connect EMFAC to a different MySQL server.
- 10. Once the import is finished, click "Click to Get Started" to enter the main menu of EMFAC2025.

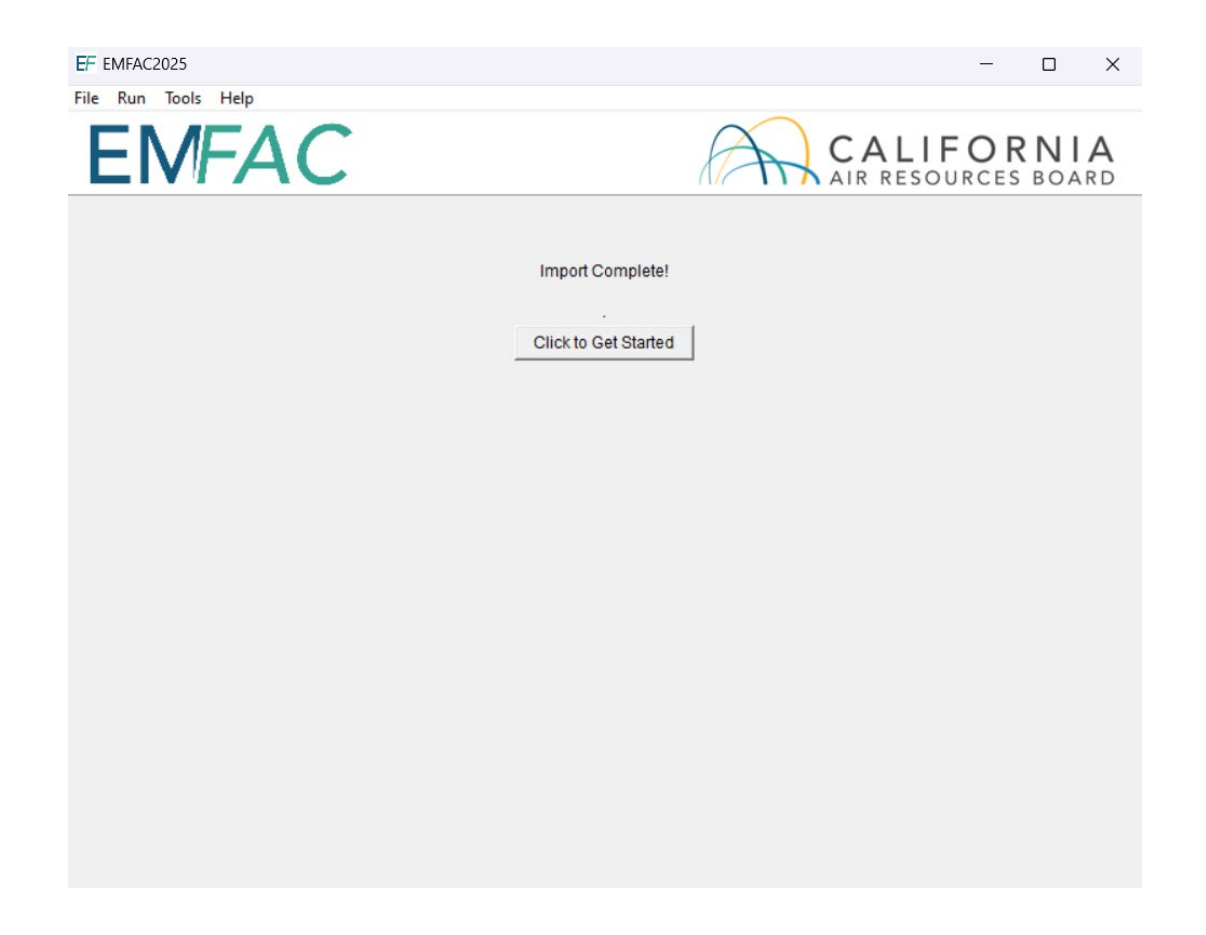

## 3.5 EMFAC Command-Line Interface

- EMFAC2025 includes a command-line interface to facilitate batch mode operation. Open a Command Prompt or PowerShell in Windows and navigate to the folder containing "EMFAC.exe" executable. Here, we assume the folder is C:\EMFAC2025 as an example.
- Running ".\EMFAC.exe" without any options will launch the GUI application:

C:\EMFAC2025>.\EMFAC.exe

• Executing the command below will show all the available options for the application:

C:\EMFAC2025>.\EMFAC.exe -h

usage: emfac [-h] [-c] [-m MYSQL\_CONFIG\_TOML] [-i INPUT\_FOLDER] [-o OUTPUT\_FOLDER] [-1 LOGFILE] [-s] [-r] [-X]

Command Line Interface for EMFAC2025 v2.0.0

options:

| -h,help              | show this help message and exit                        |
|----------------------|--------------------------------------------------------|
| - C                  | Run EMFAC in the command line mode                     |
| -C                   | Drop all existing working schemas                      |
| -m MYSQL_CONFIG_TOML | MySQL DB configuration (default: emfac_mysql.cfg.toml) |
| -i INPUT_FOLDER      | Input folder (default: input)                          |
| -o OUTPUT_FOLDER     | Output folder (default: output)                        |
| -1 LOGFILE           | Log file (default: EMFAC.log)                          |
| - S                  | Keep final output tables in MySQL                      |
| -r                   | reset or import all default tables                     |
| -X                   | drop all EMFAC databases                               |

• EMFAC command-line interface requires a MySQL configuration file. In order to use a single MySQL server, please create a "emfac\_mysql.cfg.toml" text file with the following content:

```
[MySQL]
host = "mysql_server_hostname"
port = 3306
username = "dbuser"
password = "dbpassword"
dbprefix = "emfac"
ncore = 2
compression = false
```

 In order to run EMFAC using multiple MySQL servers, create a "emfac\_mysql.cfg.toml" text file with the following format:

```
[[MySQL]]
host = "mysql_server1_hostname"
port = 3306
username = "dbuser"
password = "dbpassword"
dbprefix = "emfac"
ncore = 2
compression = false
[[MySQL]]
host = "mysql_server2_hostname"
port = 3306
username = "dbuser"
password = "dbpassword"
dbprefix = "emfac"
ncore = 2
compression = false
```

• To run EMFAC in command line mode, please add one or more "\_ers.toml" files in "input" folder, then run emfac using "-c" option and output files will be generated in "output" folder:

C:\EMFAC2025>.\EMFAC.exe -c

• As hinted in "emfac.exe -h" output, "input" or "output" folder location can be changed using "-i" or "-o" option. EMFAC MySQL configuration file can be specified using "-m" option. The MySQL configuration file uses the Tom's Obvious, Minimal Language (TOML) format.

# 4 Getting Started with EMFAC2025

# 4.1 General Tips

- The console shows the status of the model and error messages, if any.
- Consecutive items can be selected by shift-clicking and non-consecutive items can be selected by control-clicking in the list boxes.
- The unit for fuel output is 1000 gallons/day. The fuel unit for natural gas vehicles is in diesel equivalent gallon (DEG).
- The units for the output of the GHG module are detailed as follows. Column "emission": in tons/day and in thousand gallons/day where the "pollutant" is fuel. Column "emission\_annualized": in tons/year and in thousand gallons/year where the "pollutant" is Fuel. Column "CO2e": in tons/day. Basically, it is to be consistent with the EMFAC model's historical convention: all emissions are in short tons and fuel consumption is in thousand gallons. There is one column that is additionally added in GHG outputs: column "CO2e\_annualized" in metric tons per year. This is to facilitate comparison with existing literature which reports CO<sub>2</sub>e using metric tons or even million metric tons such as those in Scoping Plan. Note that 1 ton = 0.907185 metric tons.
- In order to manage the size of the output files, some emissions and emission rates that are equal to zero are not included in the output files. Therefore, in instances when data are missing in the output file, the user can assume zero emissions or an emission rate of zero.
- When canceling a run, the program will try to terminate all the active queries, some may not stop immediately. But pressing the cancel will not remove themain GUI and the console. It only removes the running dialogue.

#### Note!

- 1. Do not close the console while the model is running.
- 2. Limit the number of areas and calendar years and level of details selected for one run to manage the run-time of the current run and the size of the output.
- 3. Splitting big runs into small runs is strongly recommended.

# 4.2 Graphical User Interface

#### 4.2.1 Menus

• There are four menus in the parent, Home Screen window of EMFAC2025:"File", "Run", "Tools" and "Help".

| EMFAC | K                                                                      | CALIFORNIA<br>AIR RESOURCES BOARD |
|-------|------------------------------------------------------------------------|-----------------------------------|
|       | Please Select Run Mode<br>C Emissions<br>C Emission Rates              |                                   |
|       | Please Select Run Type<br>C Default Activity<br>C Custom Activity (SG) |                                   |
|       | Start                                                                  |                                   |
|       |                                                                        |                                   |

- The File Menu has four actions: "New" (new run), "Open" (open a saved run specification), "Save" (save a run specification), and "Exit." Upon starting the program, the program automatically assumes the user is creating a new run and thus the parent window displays the Home Screen. One may choose to open a previous run by selecting "Open" in the File Menu and then selecting the appropriate file.
- The Exit action of the File Menu will only work in EMFAC2025 if a calculation is not being made. If calculations are occurring, cancel the run first, and then exit.
- The Run Menu has one action: "Run EMFAC."
- The Tools Menu has one action: "MySQL Configurator."
- The Help Menu has an "About..." action that will tell the user what EMFAC version is running

#### 4.2.2 Home Screen, Run Modes and Types

• The Home Screen (below) is automatically displayed after the model starts orwhen "New" is selected from the File Menu.

| EMFAC | A                                    | CALIFORNIA |
|-------|--------------------------------------|------------|
|       |                                      |            |
|       | Please Select Run Mode               |            |
|       | Emissions                            |            |
|       | C Emission Rates                     |            |
|       | Please Select Run Type               |            |
|       | <ul> <li>Default Activity</li> </ul> |            |
|       | C Custom Activity (SG)               |            |
|       | Start                                |            |
|       | Juit                                 |            |
|       |                                      |            |
|       |                                      |            |
|       |                                      |            |
|       |                                      |            |
|       |                                      |            |

- "Run Mode" and "Run Type" are the selection options in this "New" tab. There are two different Run Modes: "Emissions" and "Emission Rates."
- Under the "Emissions" run mode, two Run Types are available. "Default Activity" runs use default EMFAC activity data, while the "Custom Activity (SG)" run type allows users to use their own activity data to run the model. The "Custom Activity (SG)" run type was formerly known as "SG" or "Scenario Generator". It can be used to generate an input activity data file template or to load custom activity data to produce an emissions inventory for transportation planning, a SB375 report, etc.
- Under the "Emission Rates" run mode, only one Run Type is available. The "Project-Level Assessment (PL)" run type can be used to calculate emissionsrates with inputs of meteorological conditions for project-level assessments.

# **5** Generating Emissions Inventories

For regional analyses (as opposed to project-level analyses), there are two differentmodes in EMFAC2025 dictated by the travel activity data that are used.

**Default Activity Mode**. EMFAC uses historical data and future forecast to estimate EMFAC's default VMT to represent CARB's best estimates of California's on-road mobile source emissions inventory.

**Custom Activity (SG) Mode**. EMFAC allows users to generate emissions inventories using custom VMT information. Metropolitan and regional planning agencies can use this feature to generate emissions inventories that can be used for State Implementation Plans (SIP), transportation conformity analysis, and others.

| EMFA | C CAL                  | IFORNIA<br>OURCES BOARD |
|------|------------------------|-------------------------|
|      | Please Select Run Mode |                         |
|      | Please Select Run Type |                         |
|      | C Custom Activity (SG) |                         |
|      |                        |                         |

# 5.1 Using Default Activity Mode

In this section, we explain how to accomplish an Emissions run with Default Activity either from the home screen or by loading an EMFAC2025 "\_ers.toml" file that is saved from a previous run. The run parameters for default emissions run are summarized in Appendix 8.1.

#### 5.1.1 Starting a Default Activity Run

- 1. Go to the Home screen by either restarting the model or clicking "New" in theFile Menu.
- 2. Pick "Emissions" and "Default Activity" and click "Start".
  - This takes the user to a window with four tabs (next page); the Area tab, the Time tab, the Vehicles tab, and the Output tab.

#### 5.1.2 Area Tab

| File Run Tools Help |                                                                                                    |                                                                     |                              |
|---------------------|----------------------------------------------------------------------------------------------------|---------------------------------------------------------------------|------------------------------|
| EMFAC               |                                                                                                    | CA<br>AIR                                                           | ALIFORNIA<br>RESOURCES BOARD |
| Area                | Time                                                                                                    | Vehicles                                                            | Output                       |
|                     | Area<br>MPO<br>AMBAG<br>BCAG<br>COFCG<br>KCAG<br>KCAG<br>MCAG<br>MCTC<br>MTC<br>SACOG<br>SANDAG<br>SBCAG<br>SCAG<br>SCAG<br>SCAG<br>SCAG<br>SCAG<br>SCAG<br>SCAG<br>S | Statewide<br>Air Basin<br>Air District<br>MPO<br>County<br>Sub-Area |                              |
| Prev                | Emissions - D                                                                                                    | efault - Area                                                       | Next                         |

 The Area tab's list boxes allow users to choose different area types and areas for analysis. The user may pick from one of six area types: Statewide, Air Basin, Air District, MPO, County, or Sub-Area. Please refer to Appendix 8.2 for area definitions.

| EMFAC |                                                                                                    | C A            | LIFORNIA<br>RESOURCES BOARD |
|-------|----------------------------------------------------------------------------------------------------|----------------|-----------------------------|
| Area  | Time                                                                                                    | Vehicles       | Output                      |
|       | Area<br>Sub-Are<br>Alpine (GBV)<br>Amador (MC)<br>Butte (SV)<br>Calaveras (MC)<br>Colusa (SV)<br>Colusa (SV)<br>Contra Costa (SF)<br>Del Norte (NC)<br>El Dorado (LT)<br>El Dorado (LT)<br>El Dorado (MC)<br>Fresno (SJV)<br>Glenn (SV)<br>Humboldt (NC)<br>Imperial (SS)<br>Inyo (GBV) | ea             |                             |
| Prev  | Emissions - I                                                                                                    | Default - Area | Next                        |

- The user may pick only one Area Type but has the option of selecting multiple Areas within the chosen Area Type by holding the Ctrl key while clicking on an area.
- For example, "Air Basin" has been selected in the following window, so multiple selections canbe made (see figure).

| File Run Tools Help |                                                                                                    |                |                              |
|---------------------|----------------------------------------------------------------------------------------------------|----------------|------------------------------|
| EMFAC               |                                                                                                    | C AIR          | ALIFORNIA<br>RESOURCES BOARD |
| Area                | Time                                                                                                    | Vehicles       | Output                       |
|                     | Area<br>Air Bas<br>Great Basin Valleys<br>Lake County<br>Lake County<br>Lake Tahoe<br>Mojave Desert<br>Mountain Counties<br>North Central Coast<br>North Coast<br>North Coast<br>Northeast Plateau<br>Sacramento Valley<br>Salton Sea<br>San Diego<br>San Francisco Bay A<br>San Joaquin Valley<br>South Central Coast<br>South Coast | in             |                              |
|                     | Emissions -                                                                                                    | Detault - Area | Next                         |

## 5.1.3 Time Tab

• In the "Time" tab, a single Calendar Year or multiple can be selected: however, only one Season or Month can be selected for each run.

| Area | Time                                                                 | Vehicles            | Outpu |
|------|----------------------------------------------------------------------|---------------------|-------|
|      | Calendar Year                                                        |                     |       |
|      | 2000<br>2001<br>2002<br>2003<br>2004<br>2005<br>2006<br>2007<br>2008 |                     |       |
|      | 2009                                                                 | ~                   |       |
|      | € Season C                                                           | Month               |       |
|      | Annual                                                               | _                   |       |
|      | Aggregation Level                                                    | Hour                |       |
|      | Note: GHG output only ava                                            | ilable at Day level |       |

Calendar y

#### 5.1.4 Vehicles Tab

| Vehicle Class Select All |
|--------------------------|
| EMFAC202Y Vehicle Class  |

- In the Vehicle Class list box, the user can select the vehicle classes of interest. All vehicles can be selected by clicking "Select All". EMFAC202Y, EMFAC202X, EMFAC2011, and EMFAC2007 Vehicle Classes are available. Note that "EMFAC202Y Vehicle Class" is newly added in this version of EMFAC. Please refer to Appendix 8.3 for definitions of vehicle categories.
- The data can be output in either "By Model Year" or "Aggregated" form.
- The user can choose to output the data "By Speed" (for output at each speed) or "Aggregated" (for combined output only).

## 5.1.5 Output Tab

| Area                                                | Time  | Vehicles                                                                                                    |
|-----------------------------------------------------|-------|----------------------------------------------------------------------------------------------------|
| Pollutants                                          | Activ | ties<br>MT 🔽 Population 🔽 Trips 🔽 Energy Consu                                                              |
| I NOx<br>I HC<br>I PM<br>I PM10<br>I PM2.5<br>I ROG |       | Options<br>Cutput by Process<br>Output by Cat-NonCat<br>Save Data<br>Save data from this run for future use |
| ☞ TOG<br>☞ SOx<br>☞ GHG and Fuel                    | 8     | Output Options<br>Split output by Sub Area & Calendar Year<br>Output Files Directory:                       |
| VH3                                                 |       | C:/emfac2025/Output                                                                                         |

- The "Pollutants" group box allows users to choose pollutants to beincluded in the output.
- The "Activities" group box indicates the types of activity data to beincluded in the output.
- The "Options" group box allows users to choose "Output by Process" to output data per emissions process (e.g., Running Exhaust Emissions, or Start Exhaust Tailpipe emissions) or to choose "Output by Cat-NonCat" for output per catalyst-equipped and non-catalyst-equipped groupings.
- The "Save Data" group box selection indicates whether the output data from the current run is saved in the MySQL server for reuse by the same future runs or their subsets. This does not affect model outputs.
- The "Output Options" group box allows users to: 1) split the model output into separate files based upon Sub-Area and Calendar Year to keep the size of the output files manageable; 2) specify a different directory to hold the output files other than the default directory (e.g. "C:\EMFAC2025\output") by clicking the "Change Directory" button.

• The standard output format for a Default run is "CSV" (comma-separated value text files). The output files will have a numerical timestamp in the name of the files.

#### 5.1.6 Starting the Model Run

• Click "Run EMFAC", in the Run Menu, or the "Run" button at the lower right corner of the Output tab to start the model run.

#### 5.1.7 Saving the Run Specification

• Save the "Run Specification" (as "\_ers.toml" files) for future use after all the run parameters have been determined. Click "Save" in the file menu or click "OK" in the pop-up window after the run button is clicked to save the \_ers.toml file.

| EF EMFAC2025                   | $\times$ |
|--------------------------------|----------|
| Please save the run spec first |          |
| OK Cancel                      |          |

#### 5.1.8 Once the Run Has Started

- The time it takes to finish a run depends on how many sub-areas and calendar years were selected, the aggregation level specified for the output files, and the performance of the computer.
- The model run can be stopped by clicking "Cancel" in the EMFAC2025 window.

| Area            | Time                  | Vehicles                         | Output             |
|-----------------|-----------------------|----------------------------------|--------------------|
| Pollutants      | Activiti              | es                               |                    |
| CO V            | VM                    | T 🔽 Population 🔽 Trips           | Energy Consumption |
| <b>I</b> ✓ NOx  |                       |                                  |                    |
| I HC            |                       | Options                          |                    |
| E PU            |                       | Output by Proce                  | ess                |
| I♥ PM           |                       | Cutput by Cat-N                  | IonCat             |
| PM1 EF EMFAC202 | 25                    |                                  | ×                  |
| PM2             | EMEAC                 | unning place wait 5%             |                    |
|                 | Sub-Area Alameda (SF) | Cal Year 2000: Generated vehicle | activity           |
| Г тос           |                       |                                  |                    |
| E ee            |                       | Cancel                           |                    |
| I♥ 50X          | -                     |                                  |                    |
| GHG and Fuel    |                       | Output Files Dire                | ctory:             |
| ET ANUS         |                       | C:/emfac2025/Output              |                    |

• Once the model run is done, the following window provides the names and locations of the output files generated after the run has finished.

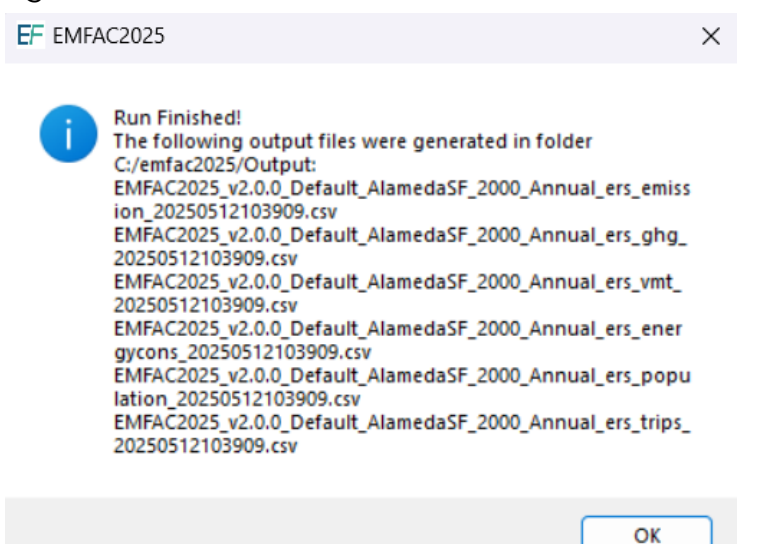

 A default emissions run file name will consist of the EMFAC2025 label, sub-area, the analysis year, the season, data type (emission, GHG, VMT, energy consumption, vehicle population, and trips), and the time when the output file was generated. The user has the option to modify the first half of the filenames to their own naming standards when saving the run specification. However, the data type and outputfile generation time will still be indicated at the end of filename.

| Cutput                                                                                                    | × +                      |                  |                       |       |
|----------------------------------------------------------------------------------------------------|--------------------------|------------------|-----------------------|-------|
| > This PC > Windows (C                                                                                              | ::) > emfac2025 > Output |                  |                       | Searc |
| A) & 11 s                                                                                                    | Sort ~ 🗮 View ~ 🚥        |                  |                       |       |
| Name                                                                                                    | ^                        | Date modified    | Туре                  | Size  |
| EMFAC2025_v2.0.0_Default_AlamedaSF_2000_Annual_ers_emission_20250509145738                                          |                          | 5/9/2025 3:01 PM | Microsoft Excel Comma | 2 KB  |
| EMFAC2025_v2.0.0_Default_AlamedaSF_2000_Annual_ers_energy_cons_20250509145738                                       |                          | 5/9/2025 3:01 PM | Microsoft Excel Comma | 1 KB  |
| EMFAC2025_v2.0.0_Default_AlamedaSF_2000_Annual_ers_ghg_20250509145738 5/9                                           |                          | 5/9/2025 3:01 PM | Microsoft Excel Comma | 1 KB  |
| BMFAC2025_v2.0.0_Default_AlamedaSF_2000_Annual_ers_population_20250509145738 5/9/2025 3:01 PM Microsoft Excel Comma |                          |                  | 1 KB                  |       |
| EMFAC2025_v2.0.0_Default_AlamedaSF_2000_Annual_ers_trips_20250509145738                                             |                          | 5/9/2025 3:01 PM | Microsoft Excel Comma | 1 KB  |
| EMFAC2025_v2.0.0_Default_AlamedaSF_2000_Annual_ers_vmt_20250509145738 5/9/2025 3:01 PM Microsoft Excel Comma 1 KB   |                          |                  |                       | 1 KB  |

#### 5.1.9 Starting Default Run Using a Saved \_ers.toml File

• Click "Open" in the File Menu to load the file.

| RunSpace                                           | ×                     | +                |                  |                  |      |  |
|----------------------------------------------------|-----------------------|------------------|------------------|------------------|------|--|
| > This PC >                                        | Windows (C:) >        | emfac2025 >      | RunSpace         |                  |      |  |
| (A) (a) (b) Sort $\sim$ (b) View $\sim$ (b) $\sim$ |                       |                  |                  |                  |      |  |
| Name                                               | ^                     |                  | Date modified    | Туре             | Size |  |
| EMFAC2025_v2.                                      | 0.0_Default_AlamedaSF | _2000_Annual_ers | 5/9/2025 2:57 PM | Toml Source File | 1 KB |  |

• The run parameters will be loaded to the model and can be modified and saved as a new \_ers.toml file by clicking "Save" in the File Menu.

#### 5.2 Using Custom Activity Mode (SG)

#### 5.2.1 Background

The Custom Activity (SG) Mode of EMFAC2025 is designed to perform emissions assessments for determining conformity with the state implementation plan and for compliance with SB375 targets. Both types of assessments are most often done by various

planning agencies and air districts throughout California. These assessments require the user to create custom activity data files containing vehicle miles travelled (VMT) and/or speed profile data. This customized activity data will then be used for scaling the default vehicle emissions produced by EMFAC2025.

#### 5.2.2 Saving Output Data from a Run for Future Use

As a way to reduce computational time, the model allows the output data from the current run to be saved for future use if "Save data from this run for future use" is selected in the Output tab. This works for both Default Activity Runs as well as CustomActivity (SG) runs.

Data saved from previous runs can be used if one or more of the three criteria are met:

- 1. The current run has exactly the same run parameters as one of the previousruns that have output saved.
- 2. The run parameters (Calendar Years, Areas) of the current run are a subset of parameters of one of the previous runs that have output saved.
- 3. The current run has fewer details or is more aggregated than the previous runswith saved output.

Model run time is significantly reduced when the saved output from previous runs option is used for the current run. Extracting data already stored in the model database is much faster than recalculating it.

#### 5.2.3 Types of Custom Activity Data

EMFAC2025 requires SG templates to be generated by EMFAC2025, not by older versions.

For all types of SG templates, the names of the worksheets MUST be exactly the same as produced from EMFAC. EMFAC uses these worksheet names to identify what type of data is present and worksheets with any other names will be ignored. The user must provide either daily total VMT or daily total VMT by vehicle-tech. Speed fraction profiles are optional.

EMFAC can import multiple sets of activity data at one time. Also, EMFAC can only process data for multiple scenarios with the same type of area and season. Files with different area types or seasons or SB375 settings cannot be loaded together. That is, one cannot run a scenario with the SCAG MPO and the Lake Tahoe Air Basin, since the first is an MPO and the second is an Air Basin. Also, files with same area/calendar year combinations will be overwritten. For example, loading two different template files for Alameda/CY2030 with different VMTs at the same time will only generate one emissions output (VMT data from the latter file will be used for emissions calculations).

#### Table 5.2-1 Worksheets in EMFAC2025 Format Activity Templates

| Template<br>File Format<br>Type | Worksheet Name                  | Description of<br>Worksheet Data Fields                                  |
|---------------------------------|---------------------------------|--------------------------------------------------------------------------|
|                                 | Settings                        | Season/month and<br>whether it is a SB375<br>template                    |
| Microsoft<br>Excel<br>(*.xlsx)  | Daily_Total_Vmt**               | Daily total VMT                                                          |
|                                 | Daily_Vmt_By_Veh_Tech**         | Daily VMT by vehicle type<br>and fuel                                    |
|                                 | Hourly_Fraction_Veh_Tech_Speed* | Hourly speed profile<br>calculated using default<br>VMT by hour by speed |

\*Optional - may or may not be created based on user input.

\*\*One, not both, will exist.

The "Settings" worksheet is used for two purposes: to specify the season/month valuefor the desired emissions run, and to indicate whether the template is for SB375 or conformity purposes.

The table below summarizes the effect of selected GUI options in EMFAC2025 on which worksheets are generated (see \*\* in the table above) and how custom activity scaling is performed.

| Table 5.2-2 EMFAC2025 Tem | plates: Effect of GUI Option | ons on Worksheets and Scaling |
|---------------------------|------------------------------|-------------------------------|
|---------------------------|------------------------------|-------------------------------|

| User Select GUI Options         |                                 | Scaling Approach (Can   | not be Modified) |
|---------------------------------|---------------------------------|-------------------------|------------------|
| VMT Data Type                   | Custom Hourly<br>SpeedFractions | VMT Scaling Result      | Speed Scaling?   |
| Total Daily VMT                 | Unchecked                       | Scaling by VMT Total    | No               |
| VMT by Vehicle<br>and Fuel Type | Unchecked                       | Scaling by VMT-Veh Tech | No               |
| Total Daily VMT                 | Checked                         | Scaling by VMT Total    | Yes              |
| VMT by Vehicle<br>and Fuel Type | Checked                         | Scaling by VMT-Veh Tech | Yes              |

<u>IMPORTANT!</u> If the user opts to generate an SB375 template (more details are provided in the next section), the Excel template will be 'hard coded' as an SB375 template. This is because SB375 runs require the Pavley and Advanced Clean Cars standards to be turned off in the calculations made for the emissions inventory that will be generated. The Advanced

Clean Cars program assumes a different fleet mix and vehicle miles travelled, so output produced for SB375 purposes will not match output that was not produced for SB375 purposes.

#### 5.2.4 Generating a Custom Activity Template

The run parameters for generating a custom activity template are summarized in Appendix 8.4.

1. Select the "Custom Activity (SG)" Run Type, and then "Generate CustomActivity Template" in the pop-up dialog box that appears.

| File Run Tools Help |                                                       |
|---------------------|-------------------------------------------------------|
| EMFAC               | CALIFORNIA<br>AIR RESOURCES BOARD                     |
|                     |                                                       |
|                     | Please Select Run Mode                                |
|                     | • Emissions                                           |
|                     | C Emission Rates                                      |
|                     |                                                       |
|                     | Please Select Run Type                                |
|                     | C Default Activity                                    |
|                     | <ul> <li>Custom Activity (SG)</li> </ul>              |
|                     | Please Select                                         |
|                     | <ul> <li>Generate Custom Activity Template</li> </ul> |
|                     | C Load Custom Activity File                           |
|                     | Start                                                 |
|                     |                                                       |
|                     |                                                       |
|                     |                                                       |

2. Click "Start". The following window will appear:

| File Run Tools Help | $\sim$                                                                                                    |                     |
|---------------------|----------------------------------------------------------------------------------------------------|---------------------|
| ENFAC               | A                                                                                                    | AIR RESOURCES BOARD |
| Area                | Time                                                                                                    | VMT                 |
|                     | Area<br>Sub-Area<br>Alameda (SF)<br>Alpine (GBV)<br>Amador (MC)<br>Butte (SV)<br>Calaveras (MC)<br>Colusa (SV)<br>Contra Costa (SF)<br>Del Norte (NC)<br>El Dorado (LT)<br>El Dorado (LT)<br>El Dorado (MC)<br>Fresno (SJV)<br>Glenn (SV)<br>Humboldt (NC)<br>Imperial (SS)<br>Inyo (GBV) |                     |
| Prev                | Emissions - Custom - Area                                                                                                    | Next                |

- 3. In the Area tab, you can change the area type by clicking where "Sub-Area" appears above.
- 4. Select one or more Areas. If you hold down either the shift or the control key while clicking, you can select multiple areas. Please note that the more areasselected, the longer the runtime will be.
- 5. Click "Next" or the Time tab
- 6. On the Time tab, select one or more calendar years, however, the more yearsyou select, the longer runtime will be.

| File Run Tools Help |                                                                                                    |                                   |
|---------------------|----------------------------------------------------------------------------------------------------|-----------------------------------|
| EMFAC               |                                                                                                    | CALIFORNIA<br>AIR RESOURCES BOARD |
| Area                | Time                                                                                                    | VMT                               |
|                     | Calendar Year<br>2000<br>2001<br>2002<br>2003<br>2004<br>2005<br>2006<br>2007<br>2008<br>2009<br>V<br>Season / Month<br>© Season © Month<br>Annual |                                   |
| Prev                | Emissions - Custom - Time                                                                                                    | Next                              |

- 7. Select "Season" or "Month" and then specify which Season or Month youwould like to use.
- 8. Click "Next" or the VMT tab.
- 9. On the VMT tab, select the VMT data type you would like for inputting the datainto the template you will generate.
- 10. Select "Custom Hourly Speed Fractions" if your own speed profile will be used.
- 11. Choose whether or not the template will be for SB375.

12. Click the "Generate Template" button.

| File Run Tools Help |                                                                                                    |                                   |
|---------------------|----------------------------------------------------------------------------------------------------|-----------------------------------|
| EMFAC               | (A)                                                                                                    | CALIFORNIA<br>AIR RESOURCES BOARD |
| Area                | Time                                                                                                    | VMT                               |
|                     | VMT Data Type<br>© Total Daily VMT<br>© VMT by Vehicle and Fuel Type<br>© Custom Hourly Speed Fractions<br>Additional Options<br>© SB375 Analysis<br>Generate Template |                                   |
| Prev                | Emissions - Custom - VMT                                                                                                    | Next                              |

13. Select where the template will be saved, then click "Save" and the model willstart generating the template.

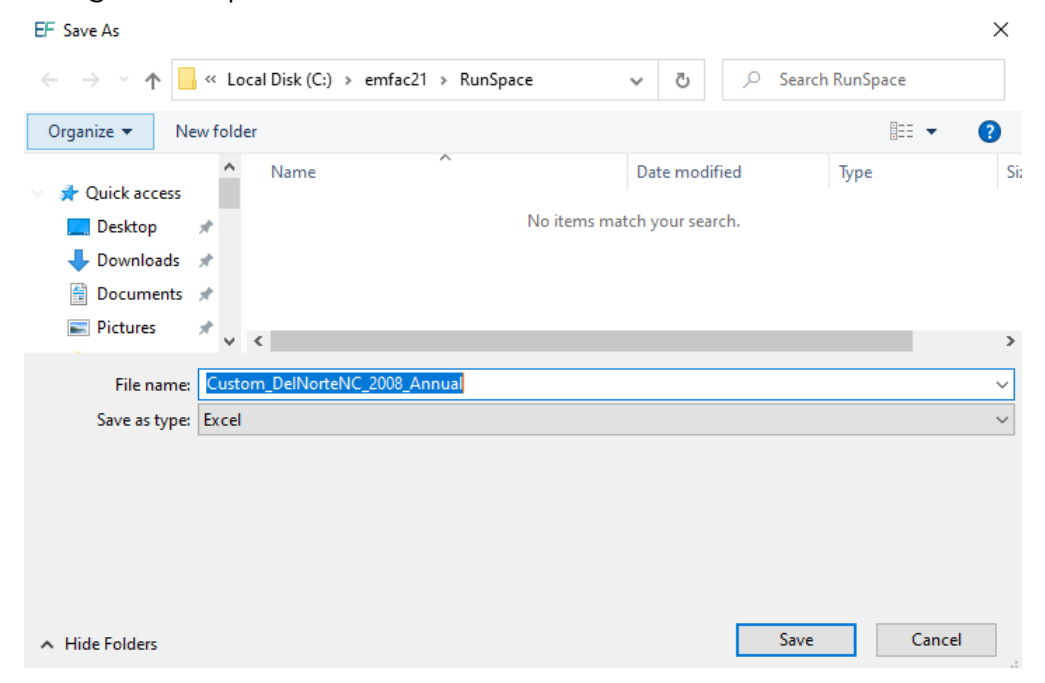

14. Click "Save" and the model will start generating the template.

| EF EMFAC2025 (v2.0.0) - Generate Template |                                                                                       | - 🗆 X                             |
|-------------------------------------------|---------------------------------------------------------------------------------------|-----------------------------------|
| File Run Tools Help                       |                                                                                       |                                   |
| EMFAC                                     | A                                                                                     | CALIFORNIA<br>AIR RESOURCES BOARD |
| Area                                      | Time                                                                                  | VMT                               |
|                                           | VMT Data Type                                                                         |                                   |
| EF EMFAC2025                              |                                                                                       | ×                                 |
| Generating                                | template, this might take a few minutes, please<br>Generating activity data<br>Cancel | wait                              |
|                                           | Generate Template                                                                     |                                   |
|                                           |                                                                                       |                                   |
| Prov                                      | Entering Outer 1975                                                                   | Novi                              |

15. The following window will be shown after the template is generated.

| EF EMFAC2025       | × |
|--------------------|---|
| Template generated |   |
| ОК                 |   |

#### 5.2.5 Modifying Custom Activity Templates

Custom activity templates are generated in a Microsoft Excel format. Users can use Excel to edit the data to meet their needs. Before using the activity templates, there areseveral things to know:

• Standard custom activity templates are in Microsoft Excel worksheet (.xlsx)format.
- The worksheet names for either of these types of custom activity template mustnot be changed. These names are used to identify what type of data is present. Worksheets with any other names will be ignored.
- The order and names of columns should not be changed on worksheets anddata rows should not be deleted.
- Standard custom activity Templates have a worksheet named "Settings" (below). This is primarily used to define the season or month being analyzed and whether the custom activity template contains activity for a conformity assessment or an SB375 assessment. The field indicating the season/monthcan be changed; the field with the SB375 setting cannot be changed.

| Æ    | AutoSave Off 🖫           | 9~ ♀ ╯ 븝 ╺ Custom_      | DelNorteN | ℃ ❤  | P Sei    | arch      |      |         |         |     |          |           |        |       |
|------|--------------------------|-------------------------|-----------|------|----------|-----------|------|---------|---------|-----|----------|-----------|--------|-------|
| Fil  | e Home Insert Pa         | ge Layout Formulas Data | Review    | View | Automate | Developer | Help | M-Files | Acrobat |     |          | 🖵 Comment | s 🖻 Sh | are ~ |
| B3   | ✓ : × ✓ J                | $\hat{x} \sim$ Annual   |           |      |          |           |      |         |         |     |          |           |        | ~     |
|      | А                        | В                       | С         | D    | E        | F         | G    | н       | 1       | J   | к        | L         | м      |       |
| 1    | Parameter                | Value                   |           |      |          |           |      |         |         |     |          |           |        |       |
| 2    | Created by               | EMFAC2025               |           |      |          |           |      |         |         |     |          |           |        |       |
| 3    | Season/Month             | Annual                  | <b>•</b>  |      |          |           |      |         |         |     |          |           |        | _     |
| 4    | SB375 Run                | Off                     |           |      |          |           |      |         |         |     |          |           |        | _     |
| 5    |                          |                         |           |      |          |           |      |         |         |     |          |           |        | _     |
| 6    |                          | You can edit this       |           |      |          |           |      |         |         |     |          |           |        | _     |
| 7    |                          | You can not edit this   |           |      |          |           |      |         |         |     |          |           |        | _     |
| 8    |                          |                         |           |      |          |           |      |         |         |     |          |           |        |       |
| 9    |                          |                         |           |      |          |           |      |         |         |     |          |           |        | - 1   |
| 10   |                          |                         |           |      |          |           |      |         |         |     |          |           |        | - 1   |
| 11   |                          |                         |           |      |          |           |      |         |         |     |          |           |        | - 11  |
| 12   |                          |                         |           |      |          |           |      |         |         |     |          |           |        | - 11  |
| 13   |                          |                         |           |      |          |           |      |         |         |     |          |           |        | - 11  |
| 14   |                          |                         |           |      |          |           |      |         |         |     |          |           |        |       |
| 15   |                          |                         |           |      |          |           |      |         |         |     |          |           |        | - 1   |
| 10   |                          |                         |           |      |          |           |      |         |         |     |          |           |        | - 1   |
| 1/   |                          |                         |           |      |          |           |      |         |         |     |          |           |        | - U   |
| 10   |                          |                         |           |      |          |           |      |         |         |     |          |           |        |       |
| 20   | $\sim$                   |                         |           |      |          |           |      |         |         |     |          |           |        | -     |
| <    | > Settings               | Daily_Total_VMT +       |           |      |          |           | :    | •       | _       | -   | -        | _         | _      | Þ     |
| Read | ly 📧 💱 Accessibility: Go | od to go                |           |      |          |           |      |         |         | ⊞ ≣ | <u> </u> |           | +      | 100%  |

- For worksheets broken out by vehicle-tech, all vehicle-tech types must be present. If you generate a standard custom activity template, all necessarycombinations of vehicle-tech's should be provided.
- If "Custom Hourly Speed Fractions" is selected, the speed fractions should addup to one for each hour in the "Hourly\_Fraction\_Veh\_Tech\_Speed" tab.
- The EMFAC default speed profile will always be used for the following vehicletypes with all fuel types for all regions:
  - o PTO
  - o UBUS
  - o SWCV
- The EMFAC default speed profile will always be used for drayage trucks with allfuel types for Alameda (SF), Los Angeles (MD), Los Angeles (SC), San Bernardino (MD), and San Bernardino (SC):

- o T7 Other Port
- o T7 POAK
- o T7 POLA

### 5.2.6 Running EMFAC With a Custom Activity Template

The run parameters for generating a customized activity inventory are summarized in Appendix 8.4.

- 1. Return to the Home Screen by selecting "File", "New" from the menu andselect "Custom Activity (SG)".
- 2. Select "Load Custom Activity File" and click the "Start" button.

| File Run Tools Help |                                          |                     |
|---------------------|------------------------------------------|---------------------|
| EMFAC               | A                                        | AIR RESOURCES BOARD |
|                     |                                          |                     |
|                     | Please Select Run Mode                   |                     |
|                     | Emissions                                |                     |
|                     | C Emission Rates                         |                     |
|                     | Please Select Run Type                   |                     |
|                     | C Default Activity                       |                     |
|                     | <ul> <li>Custom Activity (SG)</li> </ul> |                     |
|                     | Please Select                            |                     |
|                     | C Generate Custom Activity Template      |                     |
|                     | Coad Custom Activity File                |                     |
|                     | Start                                    |                     |
|                     |                                          |                     |
|                     |                                          |                     |

3. Click the "Load Custom Activity" button and find the file. You can hold down either the shift or control keys during selection to load more than one file at atime.

| File Run Tools Help |                                                      |   |
|---------------------|------------------------------------------------------|---|
| EMFAC               | CALIFORNIA<br>AIR RESOURCES BOARD                    |   |
| Load                | Output                                               |   |
|                     | Please Select a File to Load<br>Load Custom Activity |   |
| Prev                | Emissions - Custom - Load                            | ] |

#### \* IMPORTANT \*

Files with different area types or seasons or SB375 settings cannot be loaded together. Also, files with same area/calendar year combinations will be over-written. For example, loading two different template files for Alameda/CY2030 with different VMTs <u>at the same time</u> will only generate one emissions output (VMT data from the latter file will be used for emissions calculations) 4. Select the desired file and then click "Open". Click "Ok".

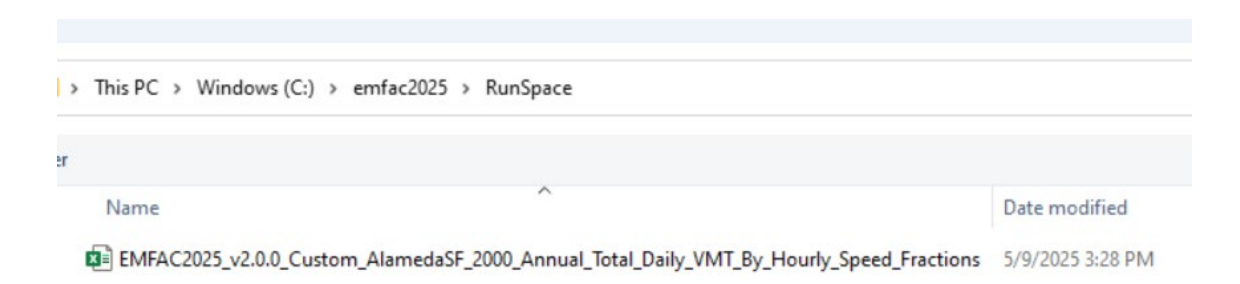

5. Information about the loaded file is displayed on the window. Make sure thecorrect file has been selected.

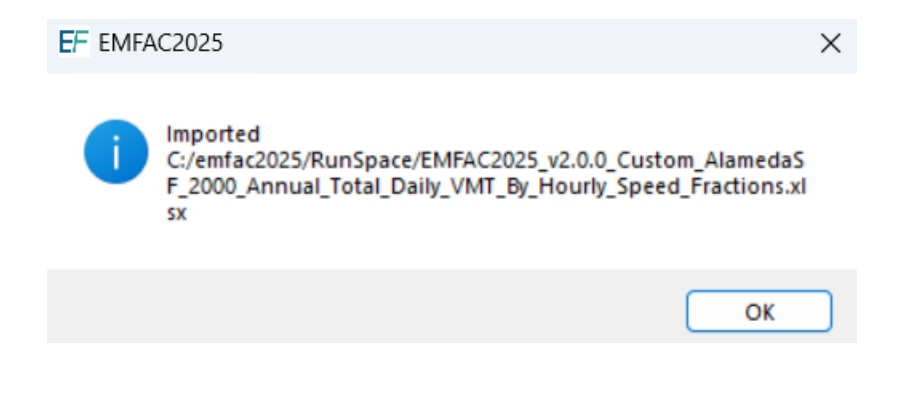

6. In the output tab, pick the Report Type, choose whether or not to save the output data for future use, and change the output location if desired. (See Chapter 7 for a description of the Output Files generated by EMFAC2025).

| File Run Tools Help |                                                                                                    |
|---------------------|----------------------------------------------------------------------------------------------------|
| EMFAC               | CALIFORNIA<br>AIR RESOURCES BOARD                                                                                                    |
| Load                | Output                                                                                                    |
|                     | Please Select Report Types         Image: CSV         Image: Planning Inventory         Image: CTF         Save Data         Image: Save data from this run for future use         Output Directory         C:/emfac21/output         Change Directory |
| Prev                | Emissions - Custom - Output Run                                                                                                    |

7. If the SB375 file was loaded, the output tab will be like the following screenshot.

| File Run Tools Help |                                                                                                    |
|---------------------|----------------------------------------------------------------------------------------------------|
| EMFAC               | CALIFORNIA<br>AIR RESOURCES BOARD                                                                                                    |
| Load                | Output                                                                                                    |
|                     | Please Select Report Types<br>SB375 Save Data Save data from this run for future use Output Directory C:/emfac21/output Change Directory |
| Prev                | Emissions - Custom - Output Run                                                                                                    |

#### 8. Click "Run" to start the calculation

| Load       |                                                                                                |     | DARD |
|------------|------------------------------------------------------------------------------------------------|-----|------|
|            | Please Select Report Types                                                                     |     |      |
| EF EMFAC20 | 25<br>EMFAC is running, please wait 0%<br>Sub-Area Alameda (SF) Cal Year 2000: Start<br>Cancel | ing |      |

9. After the run is completed, a window will show the Output File location and filename.

| Lo         | bad                                  |                                                     | Output |
|------------|--------------------------------------|-----------------------------------------------------|--------|
|            | Please Select                        | Report Types                                        |        |
|            | Save Data                            |                                                     |        |
| EF EMFAC20 | 025                                  |                                                     | ×      |
|            | EMFAC is runn<br>Sub-Area Alameda (S | iing, please wait 0%<br>SF) Cal Year 2000: Starting | ]      |
|            |                                      | Cancel                                              |        |
|            |                                      |                                                     |        |
|            |                                      |                                                     |        |

## 6 Generating Emission Rates

This section describes how to run EMFAC for a Project-Level (PL) Assessment to generate emission rates using project-specific data. This mode generates emissionrates based on meteorological input (temperature and relative humidity) that users provide.

EMFAC Project-Level Assessment (EMFAC-PL) is a tool designed to support project-level assessments. EMFAC-PL is triggered when EMFAC is run under the Emission Rate mode. Using EMFAC-PL, emission rates are estimated based on user- specified, project-specific conditions: ambient temperature and relative humidity, vehicle speeds, vehicle classes, geographic location, and analysis period (month, season, or annual average). EMFAC-PL can provide emission rates by vehicle model year or aggregated ones over model years for a vehicle class. It also can provide emission rates by fuel type or emission rates aggregated over fuel types.

This section describes how to run EMFAC in conducting project- level analyses such as a PM-hot spot analysis required in transportation conformity determinations. This section describes the general steps for using the EMFAC software to generate emission rates for project-level analyses and uses five sample scenarios to illustrate the general approach.

EMFAC-PL outputs are in comma-separated values (CSV) format that can be easily opened and edited in MS Excel.

It is worth noting that unlike the "emission" mode, EMFAC-PL does not produce official GHG emissions and only provide estimates of tailpipe CO<sub>2</sub> emission rates. Moreover, EMFAC "emission" mode has added ammonia emissions, EMFAC-PL does not output ammonia emission rate, which can be easily back calculated based total emissions and VMT from the "emission" mode.

## 6.1 Project-Level Analysis

## 6.1.1 Approach

The figure below shows the general steps for using EMFAC-PL and points to thesubsequent sections of this document that provide additional details.

In general, to use EMFAC-PL for a project-level analysis, users need to:

- Determine the number of unique run scenarios based on the scope and resolution of the traffic activity data (a detailed discussion is provided in Section 6.1.2),
- Gather project-specific input (Section 6.3),
- Select desired aggregation scale, and
- Execute the PL run and look up emission rate output for contents of interest (Section 6.5)

EMFAC-PL

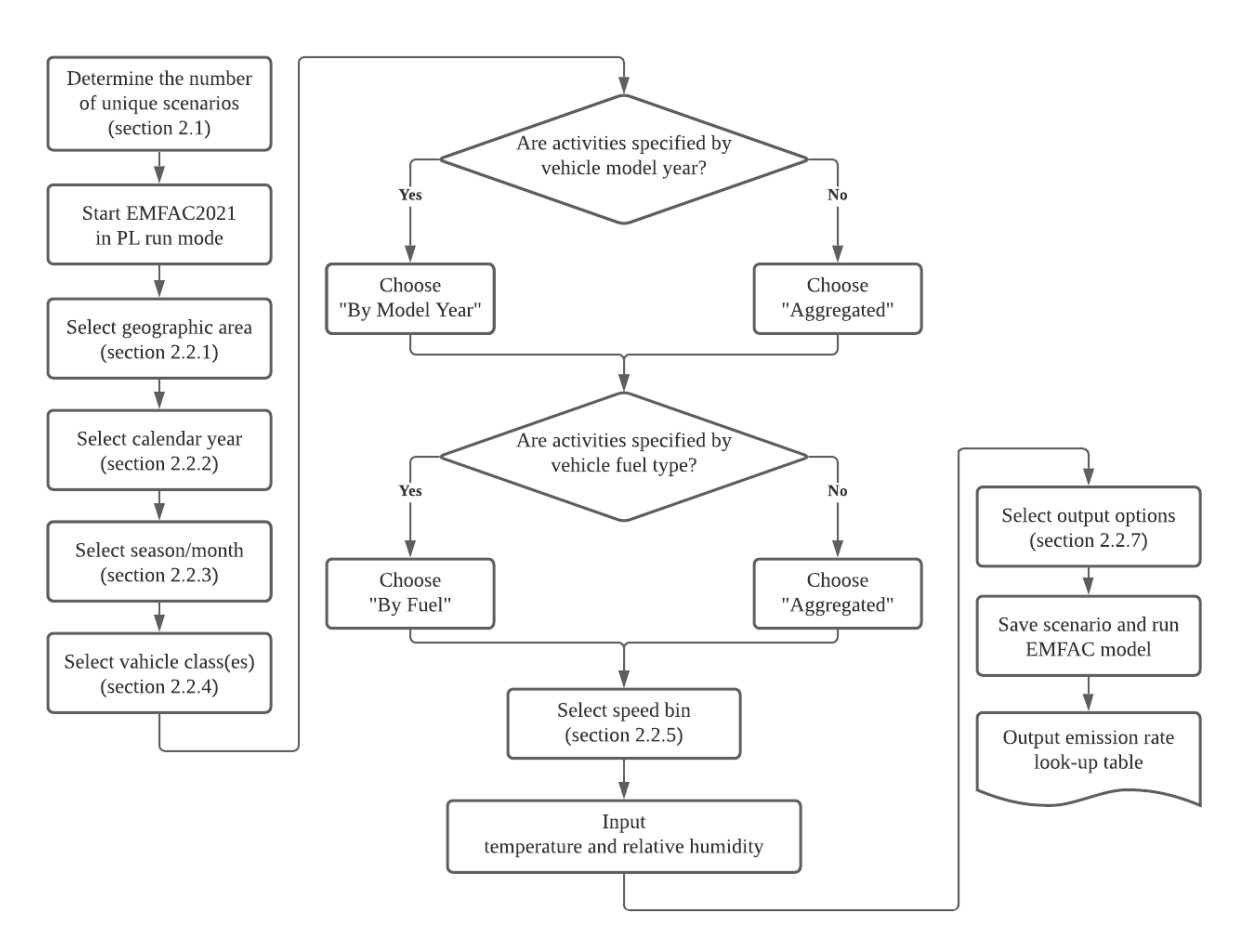

### 6.1.2 Determine the Number of EMFAC Runs

To use the EMFAC-PL efficiently, users need to first determine the number of runs needed that can sufficiently describe activity variation in a project. A single EMFAC-PL run allows users to select multiple areas or sub-areas, calendar years, vehicles, speed bins, and meteorology conditions. However, when a project involves multiple areas or sub-areas or includes multiple calendar years, it is likely that other inputs of interests, such as link speed ormeteorology conditions may be different in each area or sub-area and may also vary by calendar year. Under these circumstances, users are recommended to run multiple scenarios, with each scenario characterizing a unique combination of fleet, speed bin, and meteorology conditions for one area and calendar year. Compared to a single run with multiple areas and calendar years, the multi-run approach can eliminate unnecessary model runs, and reduces users' burden of having to filter out the desired results from massive outputs.

EMFAC-PL allows users to model one season (summer, winter, or annual average) orone month in one run. Users who are interested in multiple seasons or month-to-month variations need to obtain results from multiple runs.

EMFAC emission rates are not specified by the hour of day, or day of a month. However, the main factors causing the temporal variation of emission rates for a particular vehicle type are meteorological conditions, that is, temperature and relative humidity. These meteorology conditions are used directly to define emission rates and *can be* specified by the hour of day or the day of month. EMFAC2025-PL accepts up to 24 sets of user-specified temperature and relative humidity combinations as input in one run. Therefore, users who are interested in temporal variation can prepare a list of unique temperature and humidity combinations under study. For example, in a typical project-level analysis where activities are specified by four time periods (morning peak, midday, evening peak, and overnight), users should collect the temperature and relative humidity in each period and input the four pairs of values in one model run. If there are more than 24 sets of meteorology conditions of interest, multiple runs are needed.

## 6.2 Setting Up a Project-Level Assessment of Emissions Rates Run

The run parameters for generating emissions rates are summarized in Appendix 8.5.

- 1. Start the model or clicking "New" in the File menu.
- 2. Select Emission Rates as the Run Mode, and Project-Level Assessment (PL)as the Run Type and click "Start".

• This takes the user to a window with four tabs; the Area tab, the Time tab, the Vehicles tab, the Meteorology tab, and the Output tab. Each tab presents options for the user to customize the PL run.

| ENFAC | CALIFORN                      | IA  |
|-------|-------------------------------|-----|
|       | M/ IN AIR RESOURCES BO        | ARL |
|       | Please Select Run Mode        |     |
|       | C Emissions                   |     |
|       | Emission Rates                |     |
|       | Please Select Run Type        |     |
|       | Project-Level Assessment (PL) |     |
|       |                               |     |
|       | Start                         |     |
|       |                               |     |
|       |                               |     |
|       |                               |     |
|       |                               |     |
|       |                               |     |

### 6.3 Develop Scenario Inputs

### 6.3.1 Geographic Area Tab

Upon starting a PL run, users first need to select the geographic area where the project is located. There are six region types: Statewide, Air Basin, Air District, MPO, County, and Sub-Area (GAI). Under each of these types, users can select one or multiple regions (hold down shift key and click for multiple selections).

Regardless of which of the six region types is chosen, EMFAC2025-PL always generates emission rates at the GAI level and does not provide area-wide average emission rates for any geographic scale higher than GAI. When a project-level analysis involves more than one GAI, users are required to provide project-specific activities for each GAI, separately.

For instance, Los Angeles County consists of two GAIs: the part located in the Mojave Desert Air Basin and the part located in the South Coast Air Basin. If a project is located in the port of Los Angeles, users only need to choose "Sub-Area" and pick "Los Angeles (SC)" to generate the emission rates. If a project is located in both GAIs of the Los Angeles County, users should choose "County" and pick "Los Angeles". Emission rates will be generated separately for the two parts of the county and users should prepare the project activities in each GAI separately to match the relevant emission rates.

The GAI selection matters in that, 1) different regions have different I/M (smog check) programs, which affect exhaust emission rates; 2) different regions designate the same month to either summer or winter season differently, and HDT idle emission rates vary by season; 3) different regions have different Reid Vapor Pressure (RVP) schedules and RVP affects evaporative emission rates; 4) exhaust emission rates are corrected for altitude in El Dorado (LT) and Placer (LT); and 5) evaporative emission rates are corrected for altitude in all GAIs.

| File Run Tools Help | С                                                                                                    |                                                                                                    | CALIFORNI<br>AIR RESOURCES BOAR                        | A<br>RD |
|---------------------|----------------------------------------------------------------------------------------------------|----------------------------------------------------------------------------------------------------|--------------------------------------------------------|---------|
| Area                | Time                                                                                                    | Vehicles                                                                                                    | Statewide orology Output                               |         |
| Area                | Area<br>Alam<br>Alainin<br>Amac<br>Butte<br>Calav<br>Colus<br>Contr<br>Del N<br>El Do<br>El Do<br>El Do<br>Fresr<br>Glenr<br>Huml<br>Impe | Sub-Area       Sub-Area       eda (SF)       a (GBV)       for (MC)       (SV)       veras (MC)       sa (SV)       a Costa (SF)       lorte (NC)       rado (LT)       rado (MC)       to (SJV)       n (SV)       boldt (NC)       rial (SS)       GBV) | Air Basin<br>Air District<br>MPO<br>County<br>Sub-Area |         |
|                     |                                                                                                    |                                                                                                    |                                                        |         |
| Prev                |                                                                                                    | Emission Rates - PL -                                                                                                    | - Area                                                 | Next    |

#### 6.3.2 Time Tab

- Calendar Year
  - EMFAC2025 is designed to analyze calendar years from 2000 to 2050. It allows users to select multiple calendar years in a single run. However, if other inputs,

such as project travel speed, temperature, or humidity, changes from one year to another, users should consider separate annual runs.

- Season or Month
  - EMFAC2025 can only model one season (summer planning episode, winter planning episode, or annual) or one month in a single run. Season or month selection affects emission rates because seasonal fuel composition differences lead to a difference in fuel Reid Vapor Pressure (RVP), and RVP affects evaporative emissions. In addition, idle emissions rates also vary by season.

| File Run Tools Help |                                                                                               |                                          |             |                        |
|---------------------|-----------------------------------------------------------------------------------------------|------------------------------------------|-------------|------------------------|
| EMFA                | C                                                                                             | ł                                        |             | FORNIA<br>DURCES BOARD |
| Area                | Time                                                                                          | Vehicles                                 | Meteorology | Output                 |
|                     | Caler<br>2008<br>2009<br>2010<br>2011<br>2012<br>2013<br>2014<br>2015<br>2016<br>2017<br>Seas | on / Month<br>ⓒ Season ⓒ Month<br>Annual |             |                        |
| Prev                |                                                                                               | Emission Rates - PL - Time               |             | Next                   |

#### 6.3.3 Vehicles Tab

- EMFAC2025-PL provides output in one of six vehicle categorization schemes: EMFAC202Y, EMFAC202X, EMFAC2011, EMFAC2007, Truck1 - Truck2 - NonTruck, or Truck - NonTruck. Vehicle classifications based on these four categorization schemes are presented in Appendix 8.3.
- The vehicle classes are listed by the vehicle categorization schemes. Under each scheme, users may choose one or more vehicle classes, and emission rates will be generated only for the selected vehicle classes. For example, if users select the

EMFAC2007 scheme, then they may select from the 13 vehicle classes defined in EMFAC2007: LDA, LDT1, LDT2, MDV, MCY, LHD1, LHD2, MHDT, HHDT, MH, OBUS, SBUS, and UBUS.

- Emission rates will be aggregated to the scale of the chosen categorization scheme. For example, if users choose "Truck - NonTruck", and select both "Truck" and "NonTruck" entries, the output will include aggregated emission rates for "Truck" and "Non-Truck".
- We suggest that users choose vehicle categorization closest to the characteristics of their project-level activity data. For instance, if for a project the activities are specified for MHDT and HHDT, which are EMFAC2007 classes, then users should choose the EMFAC2007 categorization scheme and select these two vehicle classes. The data can be output in either the "By Model Year" or the "Aggregated" format.
  - The "By Model Year" option is for projects in which the activity data bymodel year are used.
  - The "Aggregated" option is for projects in which only the aggregated total activity, but not the activity by model year, is used.
- The user can choose to output the data "By Fuel" (for output by each fuel type) or "Aggregated" (for aggregated output only).
- Special attention should be given to modeling bus fleets. Starting with EMFAC2011, additional bus categories were added to the vehicle class definitions
  - "Motor Coach" are heavy diesel interstate tour buses regulated under the Truck and Bus regulation.
  - "OBUS" now refers to gasoline, diesel and natural gas buses that are not school buses, urban buses, or motor coaches. Rental shuttles and church buses fall in this category. Previously diesel and natural "OBUS" categories were referred to as "All Other Buses."
  - "UBUS" refers to urban transit buses with all fuel types operating by transit agencies.
- Speed Bin
  - In EMFAC2025-PL, speeds are characterized in the form of speed bins at 5 mph intervals. Therefore, users are required to provide project-specific VMT according to these speed bins. At least one speed bin needs to be selected. For projects assessed at a single speed, users can pick an appropriate speed bin as suggested below. For projects with a range of speeds, users need to distribute the VMT into each speed bin to match the corresponding emission rates.
  - The speed bin is defined by the upper range of each bin. For example, the "5 mph" speed bin refers to 0 5 mph, the "10 mph" speed bin refers to 5 10 mph, and so on. The speed correction factors for a speed bin are computed using the midpoint value of the speed range.

| Speed Bin <sup>*</sup> | Speed Value to compute SCF | Definition       |
|------------------------|----------------------------|------------------|
| 5                      | 2.5*                       | Speed <= 5       |
| 10                     | 7.5                        | 5 < Speed <= 10  |
| 15                     | 12.5                       | 10 < Speed <= 15 |
| 20                     | 17.5                       | 15 < Speed <= 20 |
| 25                     | 22.5                       | 20 < Speed <= 25 |
| 30                     | 27.5                       | 25 < Speed <= 30 |
| 35                     | 32.5                       | 30 < Speed <= 35 |
| 40                     | 37.5                       | 35 < Speed <= 40 |
| 45                     | 42.5                       | 40 < Speed <= 45 |
| 50                     | 47.5                       | 45 < Speed <= 50 |
| 55                     | 52.5                       | 50 < Speed <= 55 |
| 60                     | 57.5                       | 55 < Speed <= 60 |
| 65                     | 62.5                       | 60 < Speed <= 65 |
| 70                     | 67.5                       | 65 < Speed <= 70 |
| 75                     | 72.5                       | 70 < Speed <= 75 |
| 80                     | 77.5                       | 75 < Speed <= 80 |
| 85                     | 82.5                       | 80 < Speed <= 85 |
| 90                     | 87.5                       | Speed > 85       |

#### Table 6.3-1 Speed Bin Definition

\*For HD vehicles, speed correction factors for speed bin 5 are computed at the speed of 5 mph.

Therefore, if a project accesses link speed at 50 miles per hour, users are suggested to use the 50 mph speed bin for a rough estimate, or to compute the weighted average of emission rates at 50 mph bin and 55 mph bin for a more accurate estimate.

That is,

$$EEEE_{user} = EEEE_{lower bin} \times \left(\frac{Speed_{upper bin} - Speed_{user}}{5}\right) + EEEE_{upper bin} \times \left(\frac{Speed_{user} - Speed_{lower bin}}{5}\right)$$

Where the Speed<sub>upper bin</sub> refers to the midpoint speed for the upper speed bin used in the calculation, and the Speed<sub>lower bin</sub> refers to the midpoint speed for the lower speed bin used in the calculation. In the above example, the upper bin is 55 mph, and the lower bin is 50 mph, therefore the Speed<sub>upper bin</sub> is 52.5 mph and the Speed<sub>lower bin</sub> is 47.5 mph, that is,

$$EEEE_{50} = EEEE_{50 mph bin} \times \left(\frac{52.5 - 50}{5}\right) + EEEE_{55 mph bin} \times \left(\frac{50 - 47.5}{5}\right) = 0.5 \times EEEE_{50 mph bin} + 0.5 \times EEEE_{55 mph bin}$$

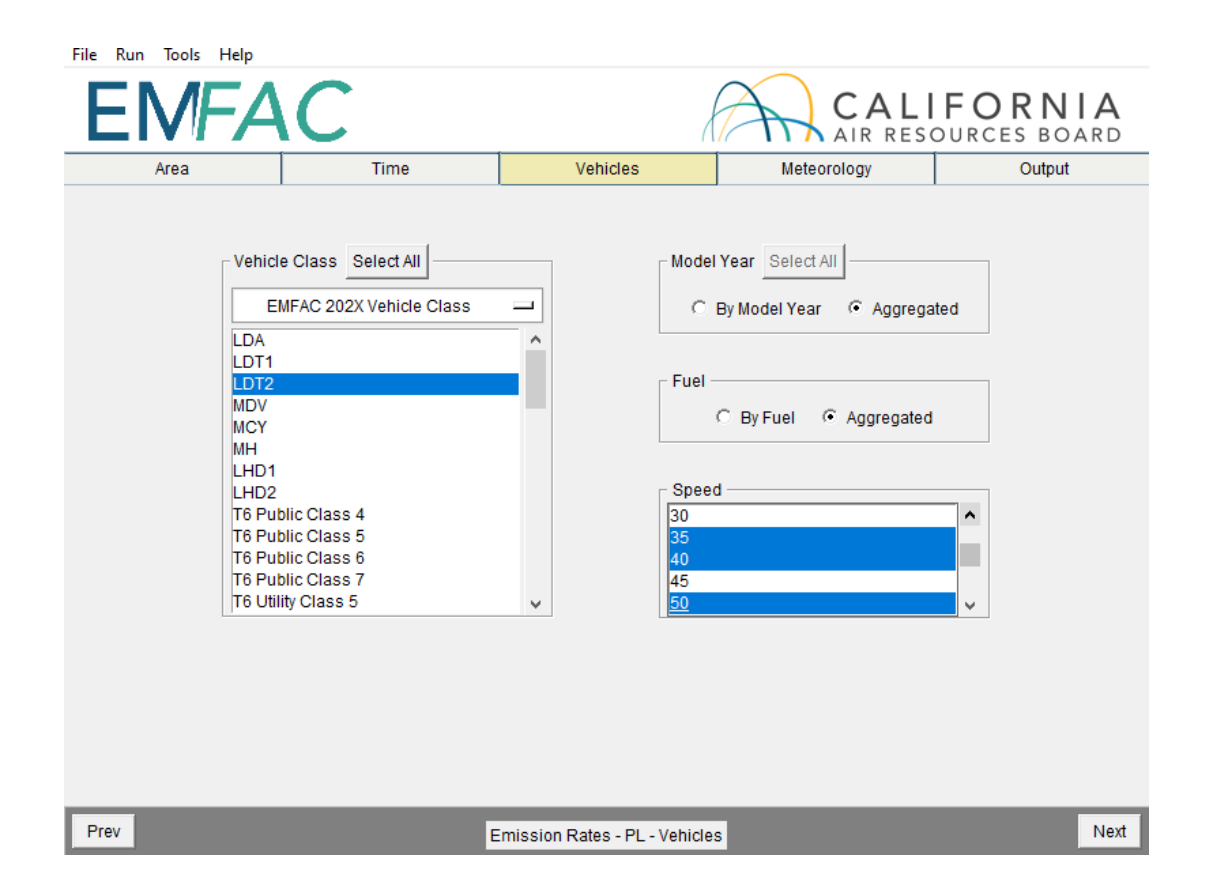

### 6.3.4 Meteorology Tab

- PL Runs require users to meteorological conditions
- Each pair of temperature (in Fahrenheit) and relative humidity (in percentage without % sign) must be provided in each row. See the example in the followingscreen shot.
  - The number of pairs of temperature and relative humidity will be limited to 24 for each PL run; that is one pair for each hour of the day
  - The user may either type the temperatures and relative humidity pairs into the meteorology box or copy the data from an Excel File.
- The allowed input temperature range is from -20°F to 120°F and the allowed input relative humidity range is from 0% to 100%.
  - These input ranges are broader than the corresponding default ranges, used in EMFAC2025.

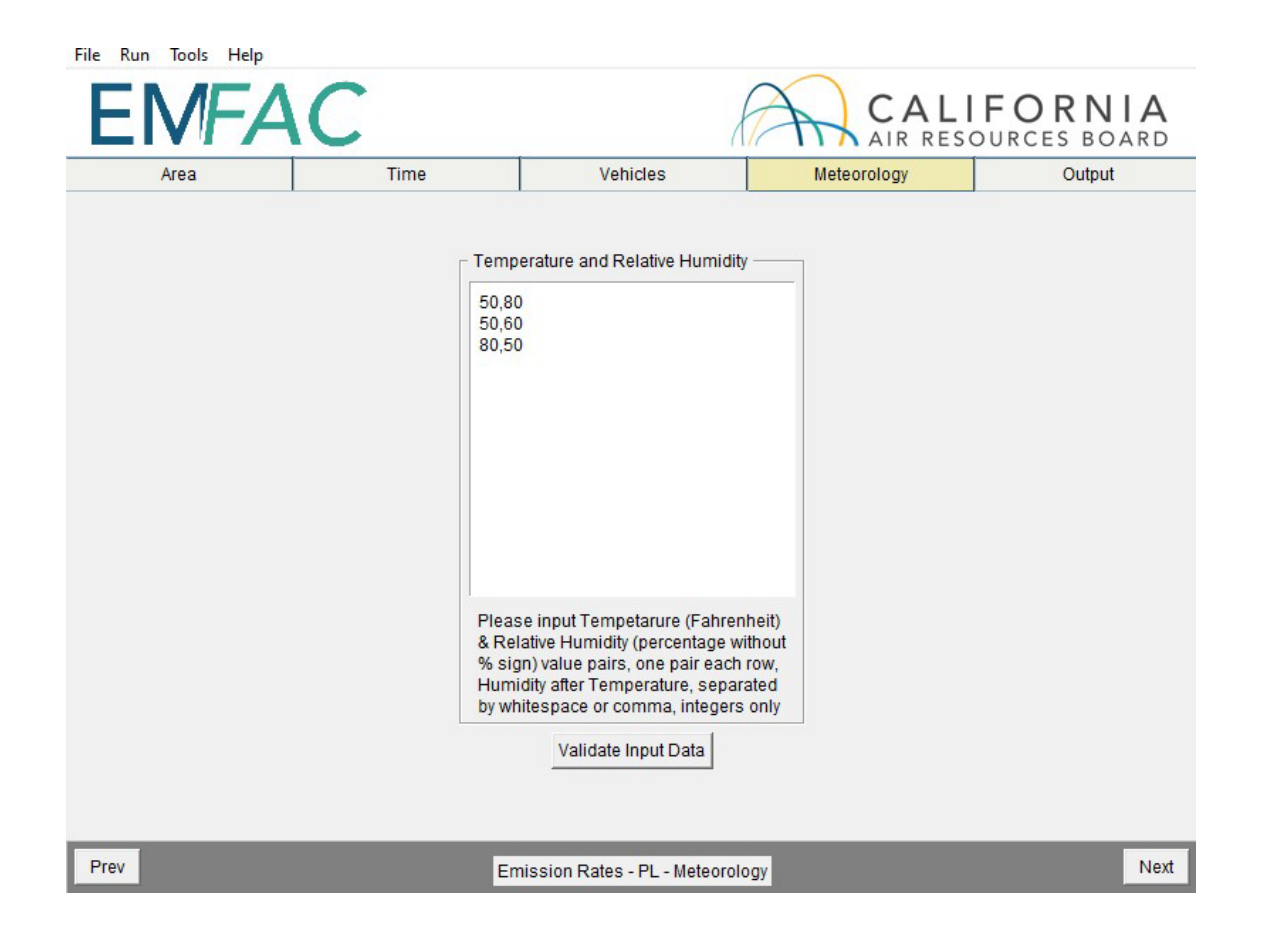

### 6.3.5 Output Tab

• The Pollutants group box allows the user to choose the Pollutants for which dataare to be included in the output.

*IMPORTANT* - CO<sub>2</sub> emission rates from PL tool are tailpipe CO<sub>2</sub> and are **not** the same as the "complete combustion CO<sub>2</sub>" under the "emission" mode.

• The Output Options group box allows users choose whether to split the output by GAI and Calendar Year and to specify a different directory to hold the output files by clicking the "Change Directory" button.

| Area     | Time                                                                                                 | Vehicles | Meteorology                                                                                              | 0         | utput |
|----------|----------------------------------------------------------------------------------------------------|----------|----------------------------------------------------------------------------------------------------|-----------|-------|
| Pollutar | ITS<br>CO<br>V NOX<br>V HC<br>V CO2<br>V PM<br>V PM10<br>V PM2.5<br>V CH4<br>V ROG<br>V TOG<br>V SOX | C./emf   | Options<br>it output by Sub Area & Cale<br>Output Files Directory:<br>iac2025/Output<br>Change Directory | ndar Year |       |

#### Table 6.3-2 Input Data User Options and Default Assumptions

| Input Data                 | User's Option or Default                           |
|----------------------------|----------------------------------------------------|
| Geographic Area            | -                                                  |
| -Geographic Scope          | Multiple scales, multiple selections               |
| -Aggregation Scale         | Default: by sub-area                               |
| Calendar Year              | Multiple selections                                |
| Vehicles                   | -                                                  |
| -Vehicle class aggregation | Multiple scales, multiple selections               |
| -Fuel type aggregation     | Optional                                           |
| -Model year aggregation    | Optional                                           |
| Pollutants                 | Multiple selections                                |
| Temperature                | Any integer, up to 24 entries                      |
| Relative humidity          | Any integer, up to 24 entries                      |
| RVP                        | Default only                                       |
| Speed                      | Multiple selections of speed bins                  |
| Pop by vehicle/fuel/age    | Default data used for aggregated emission rates    |
| VMT by vehicle/fuel/age    | Default data used for aggregated emission rates    |
| Trips by vehicle/fuel/hour | Default data used for aggregated emission rates    |
| VMT bourly distribution    | Not used in PL. Users prepare this data to conduct |
| vivit houry distribution   | hourly analysis.                                   |
| Speed Fractions by hour    | Not used in PL. Users prepare this data to conduct |
| Speed Fractions by hour    | hourly analysis.                                   |

<sup>1</sup>In EMFAC2025 default California meteorology data, the temperature range is (16.7F, 106.9F) and the relativehumidity range is (13.4%, 100%)

## 6.4 Starting the Project-Level Model Run

- Click "Run EMFAC", in the Run Menu, or the "Run" button at the lower right
- corner of the Output tab to start the model run.
- Save the "Run Specification" (as \_ers.toml file) for future use after all run parameters have been determined. Click "Save" in the File menu or click "OK" in the pop-up window after the run button is clicked to save the \_ers.toml file.

| EF EMFAC2025                   | × |
|--------------------------------|---|
| Please save the run spec first |   |
| OK Cancel                      |   |

- The model run can be stopped by clicking "Cancel" in the EMFAC2025 Window.
- The pop-up window provides the names and locations of the output filesgenerated after the run has finished.

### 6.5 Use Emission Rate Outputs

Upon completion of a model run, emission rate outputs are generated in one or more CSV files. The name of the CSV files consists of a scenario name and a time stamp. As shown in Table 6.5-1, the CSV file contains emission rates by calendar year, season or month, sub- area, selected vehicle classification, temperature, relative humidity, process, speed bin or soak time, and pollutants.

| Column Name       | Description                                                                                                    |
|-------------------|----------------------------------------------------------------------------------------------------|
| calendar_year     | Calendar Year between 2000 -2050                                                                                                    |
| season_month      | Annual, summer, winter, or one of the twelve months                                                                                                    |
| sub_area (GAI)    | Sub Area as defined in Appendix 8.2                                                                                                    |
| vahiala alaaa     | Vehicle class selected based on user-selected                                                                                                    |
| venicie_class     | categorization. Refer to Appendix 8.3                                                                                                    |
| fuel*             | Gasoline, diesel, or other fuel types                                                                                                    |
| model_year*       | Model years                                                                                                    |
| temperature       | Temperature in Fahrenheit                                                                                                    |
| relative_humidity | Relative humidity in percentage                                                                                                    |
| process           | Emission process                                                                                                    |
| speed_time        | For running exhaust (RUNEX), the "speed_time" column<br>provides thespeed bin ranging from 5 mph to 90 mph.<br>For the start process, this field provides the soak time<br>prior to vehicle starting in minutes, ranging from 5<br>minutes to 720 minutes. For other processes, where<br>emissions rates do not depend on speed bin or soak time,<br>this field is blank. |
| emission_rate     | Emissions per unit of activity                                                                                                    |

#### Table 6.5-1 Summary of Columns in CSV output Files

\*These fields depend on user's choice

In EMFAC2025-PL, emission rates are always specified by process. A project-level analysis should combine these emission rates with the appropriate activities. Table 6.5-2 shows the emission rate units and associated activity for each process

#### Table 6.5-2 EMFAC2025-PL Emission Rate and Activity Units by Process

| Process<br>Name | Process type             | Unit               | Associated Activity    |
|-----------------|--------------------------|--------------------|------------------------|
| RUNEX           | Running Exhaust          | gram/veh-mile      | VMT by speed bin       |
| IDLEX           | Idle Exhaust             | gram/veh-idle hour | Number of Idle Hours   |
| STREX           | Start Exhaust            | gram/veh-start     | Number of starts       |
| HOTSOAK         | Hot Soak Evaporative     | gram/veh-start     | Number of starts       |
| RUNLOSS         | Running Loss Evaporative | gram/veh-hour      | Running hours          |
| DIURNAL         | Diurnal Evaporative      | gram/veh-hour      | Cold soak hours        |
| PMBW            | Brake Wear               | gram/veh-mile      | VMT by speed bin       |
| PMTW            | Tire Wear                | gram/veh-mile      | VMT over all speed bin |

### 6.5.1 RUNEX: Running Exhaust Emission Rates

Running Exhaust (RUNEX) emissions refer to the emissions that come out of the vehicle tailpipe while the vehicle is traveling on the road, including at speed and idling that occurs aspart of normal driving, such as at intersections. RUNEX emission rates in a PL output are specified by temperature, relative humidity, and speed bin.

### 6.5.2 IDLEX: Idle Exhaust Emission Rates

Idle Exhaust (IDLEX) emissions refer to the emissions during extended idling events (i.e., a continuous segment of vehicle activity that meets three criteria: all instantaneous vehicle speeds being lower than 5 mph, the total distance of less than 1 mile, and the total duration of more than 5 minutes) by heavy duty trucks. Extended idle may occur during loading or unloading goods, or to power accessories. Idle exhaust is calculated only for heavy-duty trucks. For light duty vehicles, the idle events during normal vehicle operation are already accounted for, i.e. RUNEX emission rates are based on driving cycles that include normal idling events. IDLEX emission rates do not vary by temperature and humidity and are not related to speed bins.

In EMFAC2025-PL, idle emission rates represent emissions *from the main engine only*; emissions from auxiliary power systems (APS) are excluded. The reason for this is that an APS is operated independently from the truck's main engine and behaves very differently. For users interested in project-level APS emissions, APS emission rates are provided in Appendix 8.8. Note that, in EMFAC2025 (not PL), the emission inventory estimation procedure for APS emissions is to include them as part of total HHDT idle emissions rather than as an independent process.

Idle emission rates are in units of grams per vehicle idle hour. To estimate idle emissions from an HD fleet, idle emission rates should be coupled with the total number of hours that the HD fleets engage in idling in the analysis time frame.

### 6.5.3 STREX: Start Exhaust Emission Rates

Start Exhaust (STREX) emissions are the excess emissions that occur when a vehicle is starting because the emissions-control equipment has not yet reached its optimal operating temperature. Start exhaust emissions are independent of running exhaust emissions. The magnitude of start emissions is dependent on the soak time, that is, the duration between the last engine-off event and the current engine-on event. In general, the longer the soak time is, the higher the STREX emissions. EMFAC2025-PL estimates start emission rates using 18 different soak time bins, ranging from 5 minutes to 720 minutes. Starts after the vehicle engine has been shut-off for more than 720 minutes (12 hours) are considered cold starts andare assumed to have the same STREX emission rates with soak time of 720 minutes.

To estimate start emissions for a project, users need to prepare the number of starts by soak time bin. This includes the cases where a project has a known typical soak time (or a known soak time distribution).

### 6.5.4 Evaporative Emission Rates

In EMFAC2025-PL, evaporative emissions are produced in three modes of vehicle operations:hot soak, running loss, and diurnal. Evaporative emissions are generated as gasoline fuels evaporate and escape from the vehicle's fuel system.

Hot soak emissions are the hydrocarbon (HC) emissions that are emitted from a vehicle whilethe engine is still hot after the vehicle stopped operating until the fuel tank temperature cools down to a non-operation level. Hot soak emission rates are in the unit of gram per vehicle start and should be combined with the number of starts to estimate total emissions.

Running loss emissions are the HC emissions that are emitted while the vehicle engine is on. Running loss emission rates in EMFAC2025-PL are in the unit of gram per running hour, which is evaporative emission per hour that the vehicle is operating. To estimate total running loss emissions, the emission rates should be coupled with the total number of vehicleoperating hours within the analysis period.

Diurnal emissions are the HC emissions from a sitting vehicle while the ambient temperature changes. The emissions occur when the amount of fuel vapors generated in the fuel tank exceeds the capacity of the carbon canister and they are vented out to the atmosphere.

Diurnal emission rates are in the unit of gram per cold soak hours.

Evaporative emission rates for MHDT, HHDT, SBUS, and OBUS categories only represent the gasoline sub-fleets. Users are advised to conduct the analysis by fuel type if they are interested in evaporative emissions

# 7 Description of Output

By default, the output files are saved in the "output" folder under the EMFAC installation directory. Users can specify another folder to hold these files. Output file names, which are generated automatically, start with the name of "\_ers.toml" files or the names of the custom activity input files, followed by output type and a timestamp suffix.

For example, the default names for the output files for the default activity emissions run specification file "Default\_AlamedaSF\_2012\_Annual\_ers.toml" will be:

- "Default\_AlamedaSF\_2012\_Annual\_emission\_20241208193758.csv" for the emissions inventory file;
- "Default\_AlamedaSF\_2012\_Annual\_ghg\_20241208193758.csv" for the ghg emissions inventory file;
- "Default\_AlamedaSF\_2012\_Annual\_population\_20241208193758.csv" for the vehicle population file;
- "Default\_AlamedaSF\_2012\_Annual\_trips\_20241208193758.csv" for the trips file;
- "Default\_AlamedaSF\_2012\_Annual\_vmt\_20241208193758.csv" for the vehicle miles traveled file.
- "Default\_AlamedaSF\_2012\_Annual\_energycons\_20241208193758.csv" for the energy consumption file.

The default names for the output files for the custom activity emissions input file "Custom\_KernSJV\_2020\_Annual.xlsx" will be:

- "Custom\_KernSJV\_2020\_Annual\_emission\_20241208231949.csv" for the emissions inventory file;
- "Custom\_KernSJV\_2020\_Annual\_ population\_20241208231949.csv" for the vehicle population file;
- "Custom\_KernSJV\_2020\_Annual\_trips\_20241208231949.csv" for the trips file;
- "Custom\_KernSJV\_2020\_Annual\_vmt\_20241208231949.csv" for the vehicle miles traveled file;
- "Custom\_KernSJV\_2020\_Annual\_planning\_20241208231949.xlsx" for the planning inventory file;
- "Custom\_KernSJV\_2020\_Annual\_ctf\_20241208231949.csv" for the CEIDARS Transaction Format (CTF) file.

The default names for the output files for the run specification file for the emission rates input file "PL\_AlamedaSF\_2012\_Annual\_ers.toml" will be:

• "PL\_AlamedaSF\_2012\_Annual\_2024120812621.csv" for the emissions rate file

## 7.1 CSV (Comma Separated Values)

The standard output format from EMFAC2025 is CSV, thesame as previous versions of EMFAC. CSV is a common, relatively simple file format that is widely used by consumers, businesses, and scientific applications.

For emissions runs, both EMFAC default and custom activity type, the model may output up to four CSV files per Sub-Area and Calendar Year. Typically, emissions data,VMT, energy consumption, trips, and vehicle population data are reported in separate output files.

Please note that the speed\_time column in the emissions rates report from a PL run contains different values for different processes. It indicates speed bin for running exhaust and it indicates the time, in minutes, that the vehicle has been sitting prior tostarting for start emissions.

Table 7.1-1 provides descriptions of the columns in the emissions, activity, and emission rates CSV output files. Table 7.1-2 lists the emissions processes in the emissions rates output files.

As stated in Section 4.1, in order to manage the size of the output files, emissions and emission rates that are equal to zero are not included in the output files. Therefore, in instances when data is missing in the output file, the user can interpret them as zero emissions or an emission rate of zero.

| Column Name       | Description                                                                                                    |
|-------------------|----------------------------------------------------------------------------------------------------|
| calendar_year     | Calendar Year between 2000 -2050                                                                                                    |
| season_month      | Annual, summer, winter or one of the twelve months                                                                                                    |
| sub_area (GAI)    | Sub Area as defined in Appendix 8.2                                                                                                    |
| vehicle_class     | Vehicle class as defined in Appendix 8.3                                                                                                    |
| fuel              | Gasoline, PHEV, diesel, natural gas, and electric                                                                                                    |
| model_year        | Model year                                                                                                    |
| hour              | One of the 24 hour                                                                                                    |
| speed             | Speed bin from 5 to 90 with 5 incremental                                                                                                    |
| process           | Emission process                                                                                                    |
| cat_ncat          | With or without catalytic converter                                                                                                    |
| pollutant         | Pollutants                                                                                                    |
| emission          | Amount of emissions                                                                                                    |
| vmt               | Vehicle-miles traveled                                                                                                    |
| trips             | Number of trips                                                                                                    |
| population        | Vehicle population                                                                                                    |
| temperature       | Temperature in Fahrenheit                                                                                                    |
| relative_humidity | Relative humidity in percentage                                                                                                    |
| speed_time        | For running exhaust (RUNEX), the "speed_time"<br>column provides the speed bin ranging from 5<br>mph to 90 mph. For the start process, this field<br>provides the soak time prior to vehicle starting<br>in minutes, ranging from 5 minutes to 720<br>minutes. For other processes, where emissions<br>rates do notdepend on speed bin or soak time,<br>this field is blank. |
| emission_rate     | Emissions per unit of activity                                                                                                    |

## Table 7.1-1 Summary of Columns in CSV Output Files

#### Table 7.1-2 Emissions Processes in Emissions Rates Files

| Emission Process | Description              |
|------------------|--------------------------|
| RUNEX            | Running Exhaust          |
| IDLEX            | Idle Exhaust             |
| STREX            | Start Exhaust            |
| RUNLOSS          | Running Loss Evaporative |
| HOTSOAK          | Hot Soak Evaporative     |
| DIURN            | Diurnal Evaporative      |
| PMTW             | PM Tire wear             |
| PMBW             | PM Brake wear            |

## 7.2 Planning Inventory Report

The Planning Inventory Report generated from the Custom Activity type is a Microsoft Excel Workbook that contains emissions and activities which are summed by area, calendar year, and vehicle-tech type. It provides a column for every pollutant and process, with sub-total columns at the appropriate places. It provides a summary worksheet for a given area and another worksheet entitled "By Sub-Area" in which the data are broken out by the sub-areas within the area specified by the user (if selected). If a run is only for a single sub-area, or if an area only has one sub-area (such as the Lake County Air Basin), only one data worksheet will be produced. This report includesa "Read\_me" tab and a "Glossary tab" which provides information on the report type, the date and time the report was generated, and an explanation of the columns.

*IMPORTANT!* The Planning Inventory Report generated by the Custom Activity type does not correspond to official GHG emissions. However, the EMFAC2025 default runsemploy a methodology consistent with CARB's official GHG inventory estimation.

## 7.3 SB375 Report

The SB375 report generated from the Custom Activity type is a Microsoft Excel Workbook that is a sub-set of the Planning Inventory Report described above. It is limited to four lightduty vehicle types (LDA, LDT1, LDT2, and MDV), CO<sub>2</sub> emissions, and related activity. The only vehicle-tech types included in this SB375 report are:

| Custom Activity SB375 Vehicle Types |     |      |     |  |  |
|-------------------------------------|-----|------|-----|--|--|
|                                     | DSL |      | DSL |  |  |
|                                     | BEV |      | BEV |  |  |
| LDA                                 | GAS | LD12 | GAS |  |  |
|                                     | PHE |      | PHE |  |  |
|                                     | DSL |      | DSL |  |  |
|                                     | BEV |      | BEV |  |  |
| LDTT                                | GAS |      | GAS |  |  |
|                                     | PHE |      | PHE |  |  |

<u>IMPORTANT!</u> - Note again that, for SB375 analyses, ACC/Pavley are deactivated. Also, because the ACC regulation has certain assumptions about vehicle usage built into it, default data in custom activity templates produced for conformity assessments will not match the default data in templates for SB375 assessments (differences will result and affect any comparisons between the two). As a result, CO<sub>2</sub> emissions in anSB375 report will not equal CO<sub>2</sub> emissions from a standard planning inventory report.

## 7.4 CTF Report

The CEIDARS Transaction Format (CTF) generated from the Custom Activity type is areport used internally by CARB to import emissions inventory data into an internal emissions inventory database and forecasting system. The area and sub-area fields, produced by EMFAC, are replaced with the County-Air Basin-District coding system, and the Emissions Inventory Code (EIC) system replaces the vehicle-tech type and theprocesses. Appendix 8.6 describes the fields in a CTF file.

# 8 Appendices

## 8.1 Summary of Run Parameters for Generating Default Emissions Inventory

| Tab             | Run Parameters             | Description                                                                                                    |
|-----------------|----------------------------|----------------------------------------------------------------------------------------------------|
| A               | Area Туре                  | One of the area types can be picked.                                                                                      |
| Area            | Area                       | One or more areas can be selected for one run.                                                                            |
|                 | Calendar Year              | Between 2000 and 2050. One or more calendar years can be selected for one run.                                            |
| Time            | Season/Month               | One of the three seasons (annual, summer, winter) or one of the 12 months can be selected for one run.                    |
|                 | Day or Hour<br>Aggregation | Output emissions by day or by hour.                                                                                       |
| –<br>Vehicles – | Vehicle Class<br>type      | Output by EMFAC2025, EMFAC2021, EMFAC2011, or EMFAC2007 vehicle class.                                                    |
|                 | Vehicle Class              | One or more vehicle classes can be picked for one run.                                                                    |
|                 | Model Year                 | Aggregated or by model year in output. One or more model years can be selected if by model year ispicked.                 |
|                 | Speed                      | Aggregated or by speed in output.                                                                                         |
|                 | Pollutants                 | Pollutants in output.                                                                                                    |
|                 | Activities                 | Pick one or more of the activities (VMT, vehicle population, trips, or energy consumption) to be included inoutput files. |
|                 | Output by process          | Whether to output by process.                                                                                             |
| Output          | Output by<br>Cat/NonCat    | Whether to output by Cat/NonCat.                                                                                          |
| _               | Save data for<br>futureuse | Users can get results faster in the future if data from previous runs are saved and used.                                 |
|                 | Outrast Octions            | Whether to split output by Sub Area & Calendar Year                                                                       |
|                 | Output Options             | Where to save output files                                                                                                |

# 8.2 Definition of Areas

| Sub-Area             | County          | Air Basin                    | Air District Name           | МРО   | MPO Name                                          |
|----------------------|-----------------|------------------------------|-----------------------------|-------|---------------------------------------------------|
|                      | Name            | Name                         |                             |       |                                                   |
| Alameda (SF)         | Alameda         | San<br>Francisco<br>Bay Area | Bay Area AQMD               | MTC   | Metropolitan Transportation<br>Commission         |
| Alpine (GBV)         | Alpine          | Great Basin<br>Valleys       | Great Basin Unified<br>APCD |       |                                                   |
| Amador (MC)          | Amador          | Mountain<br>Counties         | Amador County<br>APCD       |       |                                                   |
| Butte (SV)           | Butte           | Sacramento<br>Valley         | Butte County AQMD           | BCAG  | Butte County Association of<br>Governments        |
| Calaveras (MC)       | Calaveras       | Mountain<br>Counties         | Calaveras County<br>APCD    |       |                                                   |
| Colusa (SV)          | Colusa          | Sacramento<br>Valley         | Colusa County<br>APCD       |       |                                                   |
| Contra Costa<br>(SF) | Contra<br>Costa | San<br>Francisco<br>Bay Area | Bay Area AQMD               | MTC   | Metropolitan Transportation<br>Commission         |
| Del Norte (NC)       | Del Norte       | North Coast                  | North Coast Unified<br>AQMD |       |                                                   |
| El Dorado (LT)       | El Dorado       | Lake Tahoe                   | El Dorado County<br>AQMD    | TMPO  | Tahoe Metropolitan Planning<br>Organization       |
| El Dorado (MC)       | El Dorado       | Mountain<br>Counties         | El Dorado County<br>AQMD    | SACOG | Sacramento Area Council of<br>Governments         |
| Fresno (SJV)         | Fresno          | San Joaquin<br>Valley        | San Joaquin Valley<br>APCD  | COFCG | Fresno Council of<br>Governements                 |
| Glenn (SV)           | Glenn           | Sacramento<br>Valley         | Glenn County APCD           |       |                                                   |
| Humboldt (NC)        | Humboldt        | North Coast                  | North Coast Unified<br>AQMD |       |                                                   |
| Imperial (SS)        | Imperial        | Salton Sea                   | Imperial County<br>APCD     | SCAG  | Southern California<br>Association of Governments |
| Inyo (GBV)           | Inyo            | Great Basin<br>Valleys       | Great Basin Unified<br>APCD |       |                                                   |
| Kern (MD)            | Kern            | Mojave<br>Desert             | Eastern Kern APCD           | KCOG  | Kern Council of Governments                       |
| Kern (SJV)           | Kern            | San Joaquin<br>Valley        | San Joaquin Valley<br>APCD  | KCOG  | Kern Council of Governments                       |
| Kings (SJV)          | Kings           | San Joaquin<br>Valley        | San Joaquin Valley<br>APCD  | KCAG  | Kern Council of Governments                       |
| Lake (LC)            | Lake            | Lake County                  | Lake County AQMD            |       |                                                   |
| Lassen (NEP)         | Lassen          | Northeast<br>Plateau         | Lassen County<br>APCD       |       |                                                   |
| Los Angeles<br>(MD)  | Los<br>Angeles  | Mojave<br>Desert             | Antelope Valley<br>AQMD     | SCAG  | Southern California<br>Association of Governments |
| Los Angeles<br>(SC)  | Los<br>Angeles  | South Coast                  | South Coast AQMD            | SCAG  | Southern California<br>Association of Governments |
| Madera (SJV)         | Madera          | San Joaquin<br>Valley        | San Joaquin Valley<br>APCD  | MCTC  | Madera County<br>Transportation Commission        |

| Sub-Area                 | County<br>Name    | Air Basin<br>Name            | Air District Name                      | МРО    | MPO Name                                          |
|--------------------------|-------------------|------------------------------|----------------------------------------|--------|---------------------------------------------------|
| Marin (SF)               | Marin             | San<br>Francisco<br>Bay Area | Bay Area AQMD                          | MTC    | Metropolitan Transportation<br>Commission         |
| Mariposa (MC)            | Mariposa          | Mountain<br>Counties         | Mariposa County<br>APCD                |        |                                                   |
| Mendocino<br>(NC)        | Mendocino         | North Coast                  | Mendocino County<br>AQMD               |        |                                                   |
| Merced (SJV)             | Merced            | San Joaquin<br>Valley        | San Joaquin Valley<br>APCD             | MCAG   | Merced County Association of Governments          |
| Modoc (NEP)              | Modoc             | Northeast<br>Plateau         | Modoc County<br>APCD                   |        |                                                   |
| Mono (GBV)               | Mono              | Great Basin<br>Valleys       | Great Basin Unified<br>APCD            |        |                                                   |
| Monterey (NCC)           | Monterey          | North<br>Central<br>Coast    | Monterey Bay Air<br>Resources District | AMBAG  | Association of Montery Bay<br>Governments         |
| Napa (SF)                | Napa              | San<br>Francisco<br>Bay Area | Bay Area AQMD                          | MTC    | Metropolitan Transportation<br>Commission         |
| Nevada (MC)              | Nevada            | Mountain<br>Counties         | Northern Sierra<br>AQMD                |        |                                                   |
| Orange (SC)              | Orange            | South Coast                  | South Coast AQMD                       | SCAG   | Southern California<br>Association of Governments |
| Placer (LT)              | Placer            | Lake Tahoe                   | Placer County APCD                     | TMPO   | Tahoe Metropolitan Planning<br>Organization       |
| Placer (MC)              | Placer            | Mountain<br>Counties         | Placer County APCD                     | SACOG  | Sacramento Area Council of<br>Governments         |
| Placer (SV)              | Placer            | Sacramento<br>Valley         | Placer County APCD                     | SACOG  | Sacramento Area Council of<br>Governments         |
| Plumas (MC)              | Plumas            | Mountain<br>Counties         | Northern Sierra<br>AQMD                |        |                                                   |
| Riverside<br>(MD/MDAQMD) | Riverside         | Mojave<br>Desert             | Mojave Desert<br>AQMD                  | SCAG   | Southern California<br>Association of Governments |
| Riverside<br>(MD/SCAQMD) | Riverside         | Mojave<br>Desert             | South Coast AQMD                       | SCAG   | Southern California<br>Association of Governments |
| Riverside (SC)           | Riverside         | South Coast                  | South Coast AQMD                       | SCAG   | Southern California<br>Association of Governments |
| Riverside (SS)           | Riverside         | Salton Sea                   | South Coast AQMD                       | SCAG   | Southern California<br>Association of Governments |
| Sacramento<br>(SV)       | Sacramento        | Sacramento<br>Valley         | Sacramento<br>Metropolitan AQMD        | SACOG  | Sacramento Area Council of<br>Governments         |
| San Benito<br>(NCC)      | San Benito        | North<br>Central<br>Coast    | Monterey Bay Air<br>Resources District | AMBAG  | Association of Montery Bay<br>Governments         |
| San Bernardino<br>(MD)   | San<br>Bernardino | Mojave<br>Desert             | Mojave Desert<br>AQMD                  | SCAG   | Southern California<br>Association of Governments |
| San Bernardino<br>(SC)   | San<br>Bernardino | South Coast                  | South Coast AQMD                       | SCAG   | Southern California<br>Association of Governments |
| San Diego (SD)           | San Diego         | San Diego                    | San Diego County<br>APCD               | SANDAG | San Diego Association of<br>Governments           |

| Sub-Area                 | County<br>Name     | Air Basin<br>Name            | Air District Name                      | МРО     | MPO Name                                           |
|--------------------------|--------------------|------------------------------|----------------------------------------|---------|----------------------------------------------------|
| San Francisco<br>(SF)    | San<br>Francisco   | San<br>Francisco<br>Bay Area | Bay Area AQMD                          | MTC     | Metropolitan Transportation<br>Commission          |
| San Joaquin<br>(SJV)     | San<br>Joaquin     | San Joaquin<br>Valley        | San Joaquin Valley<br>APCD             | SJCOG   | San Joaquin Council of<br>Governments              |
| San Luis Obispo<br>(SCC) | San Luis<br>Obispo | South<br>Central<br>Coast    | San Luis Obispo<br>County APCD         | SLOCOG  | San Luis Obispo Council of<br>Governments          |
| San Mateo (SF)           | San Mateo          | San<br>Francisco<br>Bay Area | Bay Area AQMD                          | MTC     | Metropolitan Transportation<br>Commission          |
| Santa Barbara<br>(SCC)   | Santa<br>Barbara   | South<br>Central<br>Coast    | Santa Barbara<br>County APCD           | SBCAG   | Santa Barbara County<br>Association of Governments |
| Santa Clara (SF)         | Santa Clara        | San<br>Francisco<br>Bay Area | Bay Area AQMD                          | MTC     | Metropolitant Transportation<br>Commission         |
| Santa Cruz<br>(NCC)      | Santa Cruz         | North<br>Central<br>Coast    | Monterey Bay Air<br>Resources District | AMBAG   | Association of Monterey Bay<br>Governments         |
| Shasta (SV)              | Shasta             | Sacramento<br>Valley         | Shasta County<br>AQMD                  | SCRTPA  | Shasta Regional<br>Transportation Agency           |
| Sierra (MC)              | Sierra             | Mountain<br>Counties         | Northern Sierra<br>AQMD                |         |                                                    |
| Siskiyou (NEP)           | Siskiyou           | Northeast<br>Plateau         | Siskiyou County<br>APCD                |         |                                                    |
| Solano (SF)              | Solano             | San<br>Francisco<br>Bay Area | Bay Area AQMD                          | MTC     | Metropolitan Transportation<br>Commission          |
| Solano (SV)              | Solano             | Sacramento<br>Valley         | Yolo-Solano AQMD                       | MTC     | Metropolitan Transportation<br>Commission          |
| Sonoma (NC)              | Sonoma             | North Coast                  | Northern Sonoma<br>County APCD         | MTC     | Metropolitan Transportation<br>Commission          |
| Sonoma (SF)              | Sonoma             | San<br>Francisco<br>Bay Area | Bay Area AQMD                          | MTC     | Metropolitan Transportation<br>Commission          |
| Stanislaus (SJV)         | Stanislaus         | San Joaquin<br>Valley        | San Joaquin Valley<br>APCD             | StanCOG | Stanislaus Council of<br>Governments               |
| Sutter (SV)              | Sutter             | Sacramento<br>Valley         | Feather River AQMD                     | SACOG   | Sacramento Area Council of<br>Governments          |
| Tehama (SV)              | Tehama             | Sacramento<br>Valley         | Tehama County<br>APCD                  |         |                                                    |
| Trinity (NC)             | Trinity            | North Coast                  | North Coast Unified<br>AQMD            |         |                                                    |
| Tulare (SJV)             | Tulare             | San Joaquin<br>Valley        | San Joaquin Valley<br>APCD             | TCAG    | Tulare County Association of<br>Governments        |
| Tuolumne (MC)            | Tuolumne           | Mountain<br>Counties         | Tuolumne County<br>APCD                |         |                                                    |

| Sub-Area      | County<br>Name | Air Basin<br>Name         | Air District Name      | MPO   | MPO Name                                          |
|---------------|----------------|---------------------------|------------------------|-------|---------------------------------------------------|
| Ventura (SCC) | Ventura        | South<br>Central<br>Coast | Ventura County<br>APCD | SCAG  | Southern California<br>Association of Governments |
| Yolo (SV)     | Yolo           | Sacramento<br>Valley      | Yolo-Solano AQMD       | SACOG | Sacramento Area Council of<br>Governments         |
| Yuba (SV)     | Yuba           | Sacramento<br>Valley      | Feather River AQMD     | SACOG | Sacramento Area Council of<br>Governments         |

# 8.3 Vehicle Categories

| EMFAC202Y                     | Description                                                                          | EMFAC202X                     | EMFAC2011           | EMFAC2007 |
|-------------------------------|--------------------------------------------------------------------------------------|-------------------------------|---------------------|-----------|
| LDA                           | Passenger Cars                                                                       | LDA                           | LDA                 | LDA       |
| LDT1                          | Light-Duty Trucks (GVWR<br><6000 lbs and ETW ≤3750<br>lbs)                           | LDT1                          | LDT1                | LDT1      |
| LDT2                          | Light-Duty Trucks (GVWR<br><6000 lbs and ETW 3751-<br>5750 lbs)                      | LDT2                          | LDT2                | LDT2      |
| MDV                           | Medium-Duty Trucks (GVWR<br>6001-8500 lbs)                                           | MDV                           | MDV                 | MDV       |
| MH                            | Motor Homes                                                                          | MH                            | MH                  | MH        |
| MCY                           | Motorcycles                                                                          | MCY                           | MCY                 | MCY       |
| LHD1 Public                   | Light-Heavy-Duty Public<br>Trucks (8501-10,000 lbs)<br>Light-Heavy-Duty Other Trucks | LHD1                          | LHDT1               | LHDT1     |
| LHD1 Other                    | (8501-10,000 lbs)                                                                    |                               |                     |           |
| LHD2 Public                   | Light-Heavy-Duty Public<br>Trucks (10,001-14,000 lbs)                                |                               | LHDT2               | LHDT2     |
| LHD2 Other                    | Light-Heavy-Duty Other Trucks<br>(10,001-14,000 lbs)                                 |                               |                     |           |
| T6 Public Class 4             | Medium-Heavy Duty Public<br>Fleet Truck (14,001-16,000<br>Ibs)                       | T6 Public Class 4             | T6 Public           | MHDT      |
| T6 Public Class 5             | Medium-Heavy Duty Public<br>Fleet Truck (16,001-19,500<br>Ibs)                       | T6 Public Class 5             |                     |           |
| T6 Public Class 6             | Medium-Heavy Duty Public<br>Fleet Truck (19,501-26,000<br>Ibs)                       | T6 Public Class 6             |                     |           |
| T6 Public Class 7             | Medium-Heavy Duty Public<br>Fleet Truck (26,001-33,000<br>Ibs)                       | T6 Public Class 7             |                     |           |
| T6 Utility Class 5            | Medium-Heavy Duty Utility<br>Fleet Truck (16,001-19,500<br>Ibs)                      | T6 Utility Class 5            | T6 Utility          |           |
| T6 Utility Class 6            | Medium-Heavy Duty Utility<br>Fleet Truck (19,501-26,000<br>Ibs)                      | T6 Utility Class 6            |                     |           |
| T6 Utility Class 7            | Medium-Heavy Duty Utility<br>Fleet Truck (26,001-33,000<br>Ibs)                      | T6 Utility Class 7            |                     |           |
| T6 Instate Tractor<br>Class 6 | Medium-Heavy Duty Tractor<br>Truck (19,501-26,000 lbs)                               | T6 Instate Tractor<br>Class 6 | T6 instate<br>small |           |

| EMFAC202Y           | Description                         | EMFAC202X          | EMFAC2011         | EMFAC2007 |
|---------------------|-------------------------------------|--------------------|-------------------|-----------|
| T6 Instate Delivery | Medium-Heavy Duty Delivery          | T6 Instate         | _                 |           |
| Class 4             | Truck (14,001-16,000 lbs)           | Delivery Class 4   |                   |           |
| T6 Instate Delivery | Medium-Heavy Duty Delivery          | T6 Instate         |                   |           |
| Class 5             | Truck (16,001-19,500 lbs)           | Delivery Class 5   | -                 |           |
| T6 Instate Delivery | Medium-Heavy Duty Delivery          | T6 Instate         |                   |           |
| Class 6             | Truck (19,501-26,000 lbs)           | Delivery Class 6   | I 6 instate       |           |
| T6 Instate Other    | Medium-Heavy Duty Other             | T6 Instate Other   | small             |           |
| Class 4             | Truck (14,001-16,000 lbs)           | Class 4            | -                 |           |
| T6 Instate Other    | Medium-Heavy Duty Other             | T6 Instate Other   |                   |           |
| Class 5             | Truck (16,001-19,500 lbs)           | Class 5            | -                 |           |
| T6 Instate Other    | Medium-Heavy Duty Other             | T6 Instate Other   |                   |           |
| Class 6             | Truck (19,501-26,000 lbs)           | Class 6            |                   |           |
| T6 Instate Tractor  | Medium-Heavy Duty Tractor           | T6 Instate Tractor |                   |           |
| Class 7             | Truck (26,001-33,000 lbs)           | Class 7            |                   |           |
| T6 Instate Delivery | Medium-Heavy Duty Delivery          | T6 Instate         | T6 instate        | MHDT      |
| Class 7             | Truck (26,001-33,000 lbs)           | Delivery Class 7   | heavy             |           |
| T6 Instate Other    | Medium-Heavy Duty Other             | T6 Instate Other   |                   |           |
| Class 7             | Truck (26,001-33,000 lbs)           | Class 7            |                   |           |
|                     | Medium-Heavy Duty CA                |                    |                   |           |
| T6 CAIRP Class 4    | International Registration Plan     | T6 CAIRP Class 4   |                   |           |
|                     | Truck (14.001-16.000 lbs)           |                    |                   |           |
| T6 CAIRP Class 5    | Medium-Heavy Duty CA                |                    | T6 CAIRP<br>small |           |
|                     | International Registration Plan     | T6 CAIRP Class 5   |                   |           |
|                     | Truck (16 001-19 500 lbs)           |                    |                   |           |
|                     | Medium-Heavy Duty CA                |                    | -                 |           |
| TA CAIRP Class 6    | International Registration Plan     | TA CAIRP Class A   |                   |           |
|                     | Truck (19 501-26 000 lbs)           |                    |                   | -         |
|                     | Medium-Heavy Duty CA                |                    |                   |           |
| TA CAIRP Class 7    | International Registration Plan     | TA CAIRP Class 7   | T6 CAIRP          |           |
| TO CAINE Class 7    | Truck $(26.001.33.000 \text{ lbs})$ | TO CAINE Class 7   | heavy             |           |
|                     | Madium Hanky Duty Diasal            |                    |                   | -         |
|                     | Out of state Truck (14 001          |                    |                   |           |
| 10 003 Class 4      | 16 000 lbc)                         | 10 003 Class 4     |                   |           |
|                     | Madium Hazur Duty Diasal            |                    |                   |           |
|                     | Out of state Truck (1( 001          |                    |                   |           |
|                     |                                     | To UUS Class 5     | To OOS small      |           |
|                     | Madium Haavy Duty Dissal            |                    | -                 |           |
|                     | Niedium-Heavy Duty Diesei           |                    |                   |           |
| 16 OOS Class 6      |                                     | 16 OOS Class 6     | T6 OOS heavy      |           |
| T6 OOS Class 7      |                                     |                    |                   |           |
|                     | Medium-Heavy Duty Diesei            | T6 OOS Class 7     |                   |           |
|                     | Out-of-state Truck (26,001-         |                    |                   |           |
|                     | 33,000 lbs)                         |                    |                   | 4         |
| T6TS                | Medium-Heavy Duty Gasoline          | Т6ТЅ               | T6TS              |           |
|                     | Truck                               |                    |                   |           |
| T7 Public Class 8   | Heavy-Heavy Duty Diesel             | T7 Public Class 8  | T7 Public         | ннот      |
|                     | Public Fleet Truck                  |                    |                   |           |
| EMFAC202Y                                    | Description                                                     | EMFAC202X                                    | EMFAC2011          | EMFAC2007 |
|----------------------------------------------|-----------------------------------------------------------------|----------------------------------------------|--------------------|-----------|
| T7 CAIRP Class 8                             | Heavy-Heavy Duty CA<br>International Registration Plan<br>Truck | T7 CAIRP Class 8                             | T7 CAIRP           |           |
| T7 Utility Class 8                           | Heavy-Heavy Duty Utility Fleet<br>Truck                         | T7 Utility Class 8                           | T7 Utility         |           |
| T7 NNOOS Class<br>8                          | Heavy-Heavy Duty Non-<br>Neighboring Out-of-state<br>Truck      | T7 NNOOS Class<br>8                          | T7 NNOOS           |           |
| T7 NOOS Class 8                              | Heavy-Heavy Duty<br>Neighboring Out-of-state<br>Truck           | T7 NOOS Class 8                              | T7 NOOS            |           |
| T7 Other Port<br>Class 8                     | Heavy-Heavy Duty Drayage<br>Truck at Other Facilities           | T7 Other Port<br>Class 8                     | T7 Other Port      |           |
| T7 POAK Class 8                              | Heavy-Heavy Duty Drayage<br>Truck in Bay Area                   | T7 POAK Class 8                              | Τ7 ΡΟΑΚ            |           |
| T7 POLA Class 8                              | Heavy-Heavy Duty Drayage<br>Truck near South Coast              | T7 POLA Class 8                              | T7 POLA            | HHDT      |
| T7 Single<br>Concrete/Transit<br>Mix Class 8 | Heavy-Heavy Duty Single Unit<br>Concrete/Transit Mix Truck      | T7 Single<br>Concrete/Transit<br>Mix Class 8 |                    |           |
| T7 Single Dump<br>Class 8                    | Heavy-Heavy Duty Single Unit<br>Dump Truck                      | T7 Single Dump<br>Class 8                    | T7 Single          |           |
| T7 Single Other<br>Class 8                   | Heavy-Heavy Duty Single Unit<br>Other Truck                     | T7 Single Other<br>Class 8                   |                    |           |
| T7 Tractor Class 8                           | Heavy-Heavy Duty Diesel<br>Tractor Truck                        | T7 Tractor Class 8                           | T7 Tractor         |           |
| T7 SWCV Class 8                              | Heavy-Heavy Duty Solid Waste<br>Collection Truck                | T7 SWCV Class 8                              | T7 SWCV            |           |
| T7IS                                         | Heavy-Heavy Duty Gasoline<br>Truck                              | T7IS                                         | T7IS               |           |
| РТО                                          | Power Take Off                                                  | РТО                                          | PTO                |           |
| SBUS                                         | School Buses                                                    | SBUS                                         | SBUS               | SBUS      |
| UBUS                                         | Urban Buses                                                     | UBUS                                         | UBUS               | UBUS      |
| Motor Coach                                  | Motor Coach                                                     | Motor Coach                                  | Motor Coach        |           |
| OBUS                                         | Other Buses                                                     | OBUS                                         | OBUS               | OBUS      |
| All Other Buses                              | All Other Buses                                                 | All Other Buses                              | All Other<br>Buses |           |

#### 8.4 Summary of Run Parameters for Generating Custom Activity Template

| Tab  | Run Parameters         | Description                                       |  |
|------|------------------------|---------------------------------------------------|--|
| Area | Area Туре              | One of the area types can be picked.              |  |
|      | Area                   | One or more areas can be selected for one run.    |  |
| Time | Colondar Voar          | Between 2000 and 2050. One or more calendar       |  |
|      |                        | years can be selected for one run.                |  |
|      |                        | One of the three seasons (annual, summer, winter) |  |
|      | Season/Month           | or one of the 12 months can beselected for one    |  |
|      |                        | run.                                              |  |
| VMT  |                        | Whether input VMT is by daily total or by vehicle |  |
|      |                        | and fuel type.                                    |  |
|      | Hourly Speed Fractions | Whether to include custom hourly speed fractions. |  |
|      | SB375                  | Whether it is a SB375 template.                   |  |

# 8.5 Summary of Run Parameters for Generating Emission Rates

| Таb         | Run Parameters           | Description                                                                                                    |  |
|-------------|--------------------------|----------------------------------------------------------------------------------------------------|--|
| Area        | Area Туре                | One of the area types can be picked.                                                                                                    |  |
| Aled        | Area                     | One or more areas can be selected for one run.                                                                                                    |  |
|             | Calendar Year            | Between 2000 and 2050. One or more calendar years can be selected for one run.                                                                                                 |  |
| Time        | Season/Month             | One of the three seasons (annual, summer,<br>winter) or one of the 12 months can be selected<br>for one run.                                                                   |  |
| Vehicles    | Vehicle Category<br>Type | Output by EMFAC202Y vehicle category,<br>EMFAC202X vehicle category, EMFAC2011<br>vehicle category, EMFAC2007 vehicle category,<br>Truck/Non-Truck, or Truck1/Truck2/Non-Truck |  |
|             | Vehicle Category         | One or more vehicle classes can be picked for one run.                                                                                                    |  |
|             | Model Year               | Aggregated or by model year in output. One or<br>more model years can be selected if by model<br>year is picked.                                                               |  |
|             | Fuel                     | Aggregated or by fuel in output.                                                                                                    |  |
|             | Speed                    | One or more speeds can be selected.                                                                                                    |  |
| Mataaralaay | Temperature              | Temperature in Fahrenheit                                                                                                    |  |
| weteorology | Relative Humidity        | Relative Humidity                                                                                                    |  |
| Output      | Pollutants               | Pollutants in output                                                                                                    |  |
|             | Output Directory         | Where to save output files                                                                                                    |  |

### 8.6 Fields in CTF File

| Field Name       | Field Type     | Field Description                            |
|------------------|----------------|----------------------------------------------|
| YEAR             | NUMERIC        | Cal Year Of The Run Data                     |
| DIS              | CHAR           | District Id                                  |
| AB               | CHAR           | Air Basin Id                                 |
| СО               | NUMERIC        | County Id                                    |
| EIC              | NUMERIC        | Eic Code                                     |
| PR               | NUMERIC (11,2) | Annual Process Rate                          |
| HPDY             | NUMERIC        | Hours Per Day                                |
| DPWK             | NUMERIC        | Day Per Week                                 |
| JANT             | NUMERIC(4,1)   | Percent Activity For January - Range 0-100   |
| FEBT             | NUMERIC(4,1)   | Percent Activity For February - Range 0-100  |
| MART             | NUMERIC(4,1)   | Percent Activity For March - Range 0-100     |
| APRT             | NUMERIC(4,1)   | Percent Activity For April - Range 0-100     |
| MAYT             | NUMERIC(4,1)   | Percent Activity For May - Range 0-100       |
| JUNT             | NUMERIC(4,1)   | Percent Activity For June - Range 0-100      |
| JULT             | NUMERIC(4,1)   | Percent Activity For July - Range 0-100      |
| AUGT             | NUMERIC(4,1)   | Percent Activity For August - Range 0-100    |
| SEPT             | NUMERIC(4,1)   | Percent Activity For September - Range 0-100 |
| OCTT             | NUMERIC(4,1)   | Percent Activity For October - Range 0-100   |
| NOVT             | NUMERIC(4,1)   | Percent Activity For November - Range 0-100  |
| DECT             | NUMERIC(4,1)   | Percent Activity For December - Range 0-100  |
| POL              | NUMERIC        | Pollutant Code                               |
| EMFACT           | NUMBER (10,4)  | Emission Factor (Lbs Per Eic Unit)           |
| SEASON           | CHAR           | Season                                       |
| EMS              | NUMERIC(10,4)  | Emissions (Tons/Day)                         |
| VERSION          | CHAR           | Emfac Version                                |
| OPERATOR         | CHAR           | Operator Initials                            |
| TDATE            | DATE           | Transaction Date                             |
| VMT              | NUMERIC        | Vehicle-Miles Traveled                       |
| VEH_POPULATION   | NUMERIC        | Vehicle Population                           |
| FUEL_CONSUMPTION | NUMERIC        | Fuel Consumption (Thousand Gallons)          |
| FUEL_TYPE        | CHAR           | Fuel Type                                    |
| OP_DAYS          | NUMERIC        | Operation Days Per Year                      |

# 8.7 EMFAC2025-PL Emission Rate Aggregation (Units and Activity)

| Process type             | Unit                | Vehicle Specific Activity   |  |
|--------------------------|---------------------|-----------------------------|--|
| Running Exhaust          | grams/vehicle-mile  | Daily VMT by speed          |  |
| Start Exhaust            | grams/vehicle-start | Number of starts per day    |  |
|                          | grams/vehicle-idle  | Number of idle hours per    |  |
| Idle Exhaust             | hours               | day                         |  |
| Hot Soak Evaporative     | grams/vehicle-start | Number of starts per day    |  |
| Pupping Loss Evaporativo | grams/vehicle-      | Operation hours per day     |  |
|                          | operation hour      |                             |  |
| Diurpal Loss Evaporativo | grams/vehicle-cold  | Cold soak hours per day     |  |
|                          | soak hour           |                             |  |
| Brake Wear               | grams/vehicle-mile  | Daily VMT by speed          |  |
| Tire Wear                | grams/vehicle-mile  | Daily VMT (over all speeds) |  |

# 8.8 Project Level APS Emission Rates

| Model Year Range | pre 2007 | 2007+ |
|------------------|----------|-------|
| HC (g/hr-veh)    | 3.2      | 3.2   |
| CO (g/hr-veh)    | 6.2      | 6.2   |
| NOx (g/hr-veh)   | 12.1     | 12.1  |
| PM (g/hr-veh)    | 0.87     | 0.13  |
| CO2 (g/hr-veh)   | 2228     | 2228  |
| TOG (g/hr-veh)   | 4.61     | 4.61  |
| ROG (g/hr-veh)   | 4.05     | 4.05  |
| SOx (g/hr-veh)   | 0.02     | 0.02  |